# Rapid Prototyping with step-by-step Functionality using full TI Portfolio

"Yes, even YOU can prototype with minimal or NO programming, even embedded and wirelessly" (as Launchpad meets Beaglebone)

Joe George, Northeast Digital Field Applications

**Texas Instruments** 

**Americas Sales and Marketing** 

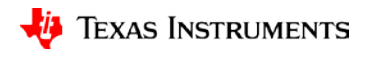

# Agenda

- Fundamentals (mostly for Analog)
  - Implementing necessary prototyping functions such clocks/GPIO, Read A/D, I2C/SMBus, etc.
  - Seamless interface of various Analog EVM's for system "proof of concept"
  - Standalone UI Button (GP Input GPIO), LCD Display ("Hello"), Music, Serial Interface (Putty)
- More UI (i.e. GUI Advanced Comm Tab basically Putty/Serial I/F) Lessons learned from home networking (if you can setup the WiFi in your house, you can prototype with a few steps)
- EP Embedded prototyping (mostly for Digital)
  - Wired and Wireless Control
  - Use of TI Cloud Computing Tools for prototype
- Advanced Topics
- Conclusion Demos (Simple and Complex)

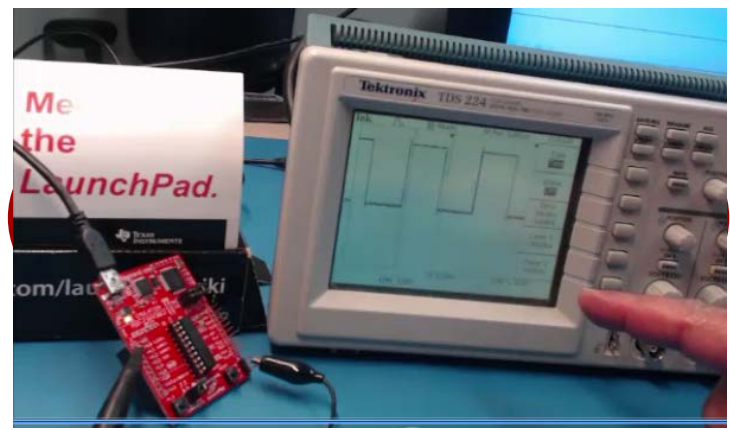

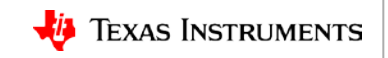

# **Prototyping Functions**

- Step-by-step Functionality (Demos)
  - GP Output (GPIO General Purpose I/O)->Square Wave->Clock
  - Read A/D
  - I2C/SMBus (Wire)
- Optional WiFi
  - STA (station)
  - AP (access point)
- Optional Energia
- UI
  - Button (GP Input GPIO, add debounce)
  - LCD Display ("Hello")
  - Music
- UI Serial Interface (i.e. Putty for echo "Hello World")

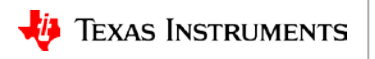

### Example Pin Map – Digital I/O

 How can you not love an MCU in a DIP package for rapid prototyping?

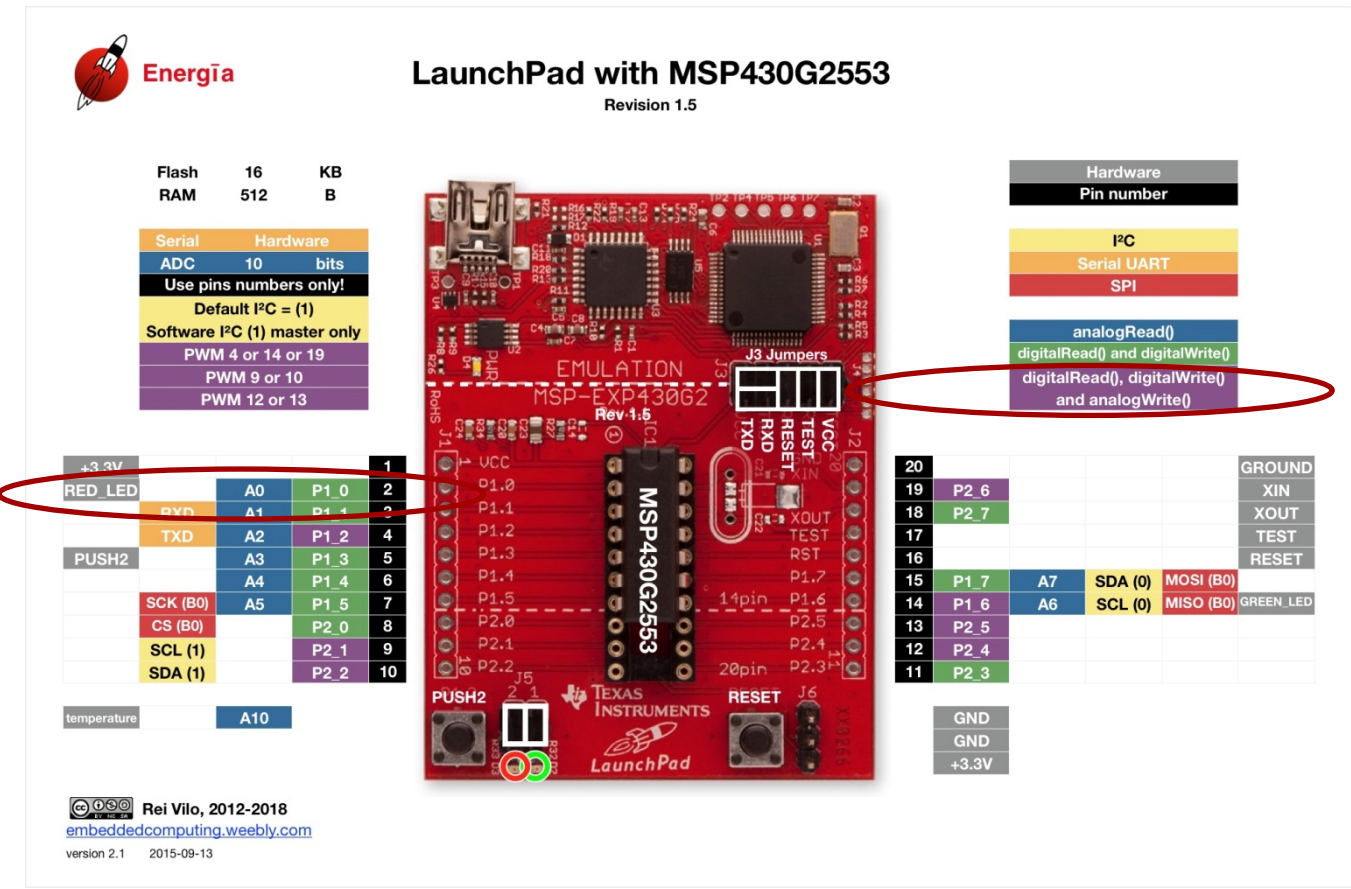

http://www.energia.nu/pinmaps/msp-exp430g2/

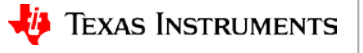

### **Demo - GPIO**

- Step-by-step Functionality (Demo) PFC (Power Factor Correction) Controller
  - GP Output ("Blinky" is just General Purpose Input) Energia Blink (square wave)
    - P1.0 ->RED\_LED

»static const uint8\_t P1\_0 = 2;

»static const uint8\_t RED\_LED = 2;

– const int ledPin = RED\_LED; // the number of the LED pin

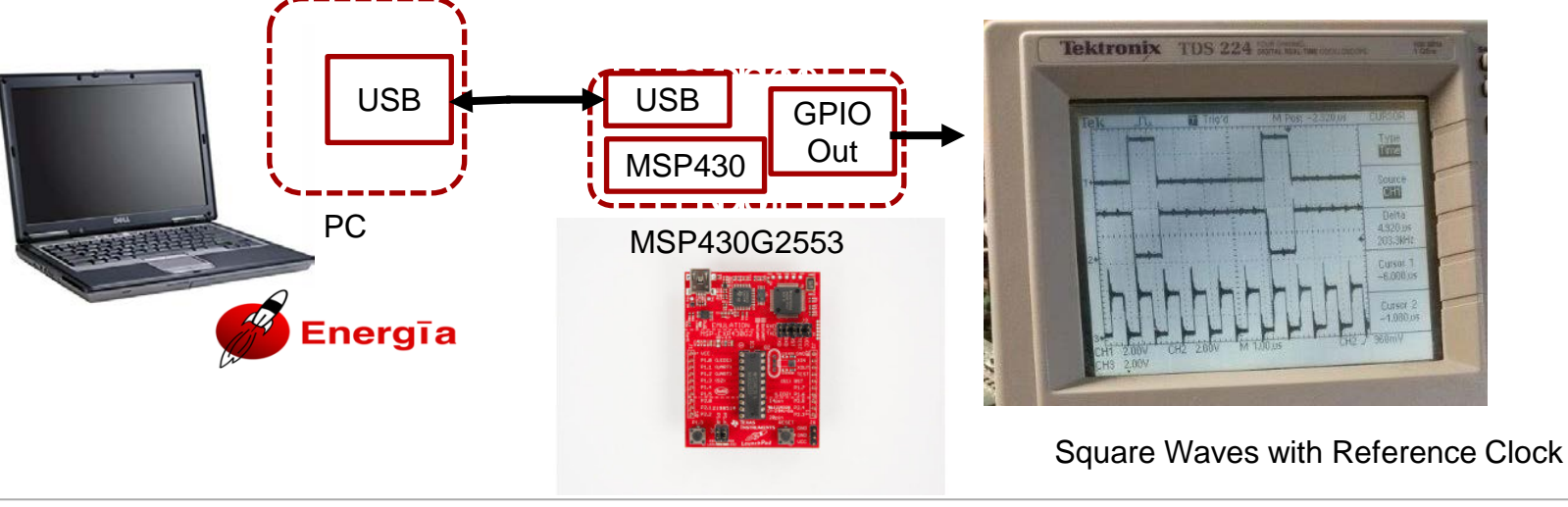

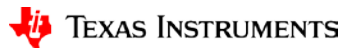

### Example Pin Map – Analog A/D

Who doesn't need to read an A/D?

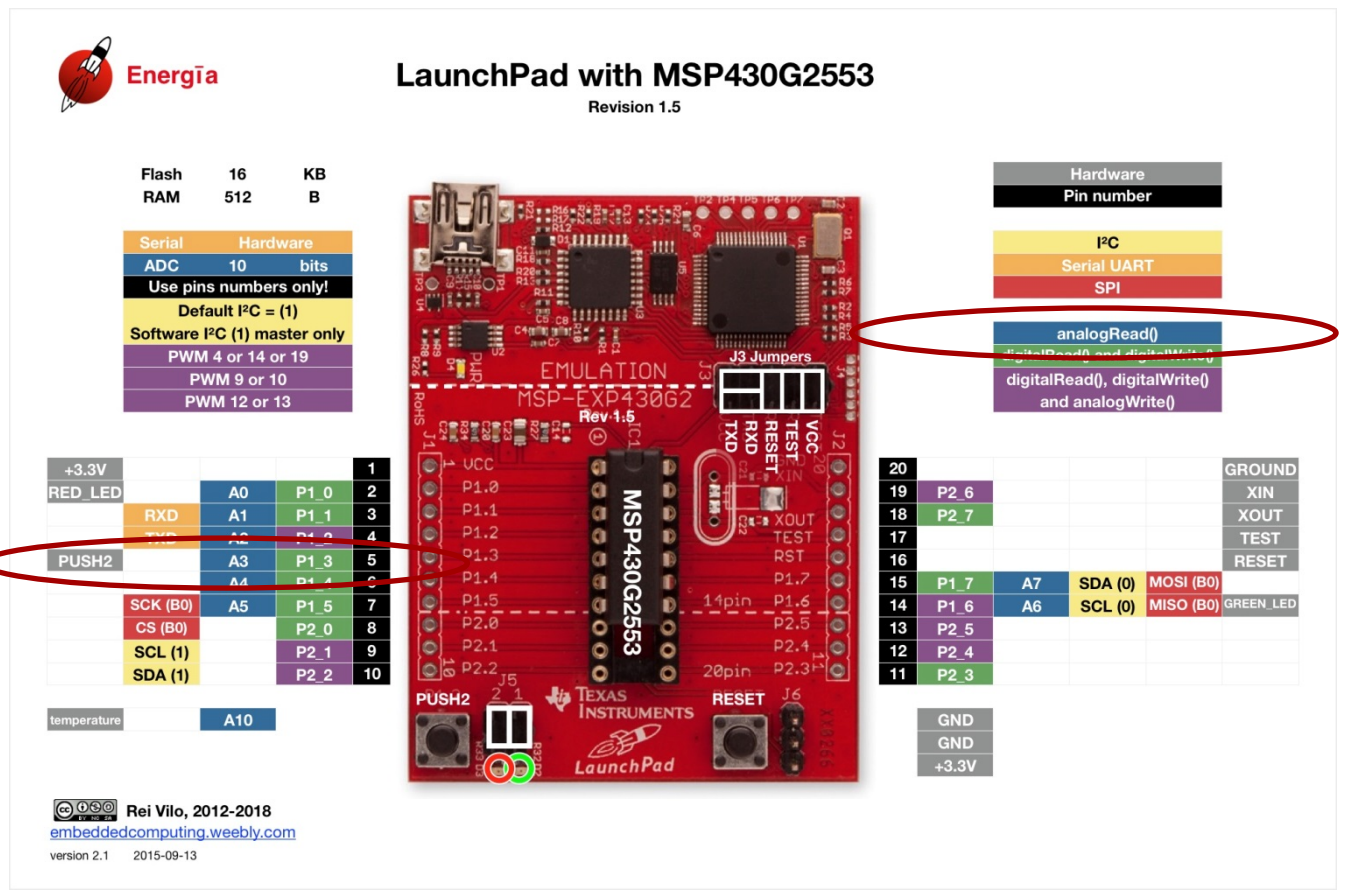

http://www.energia.nu/pinmaps/msp-exp430g2/

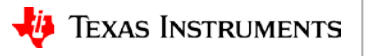

### **Demo – Read A/D**

- Step-by-step Functionality (Demo)
  - Read A/D Energia ReadAnalogVoltage (level)
    - (A3) P1.3

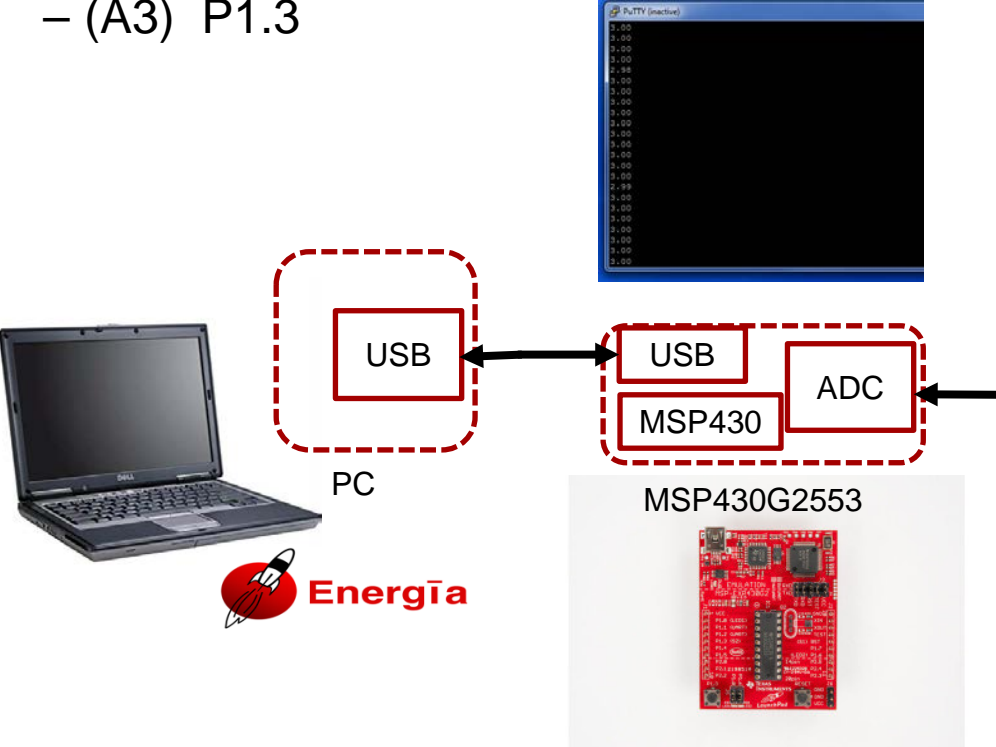

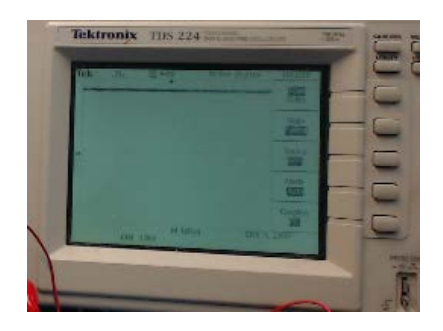

A3=VCC-3.3V

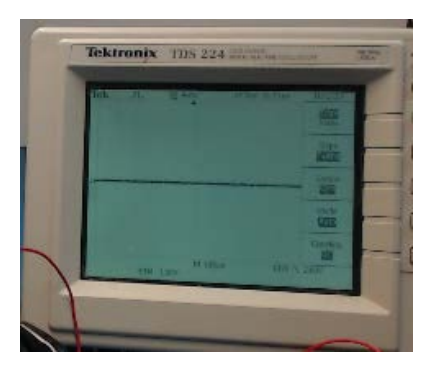

A3=GND=0V

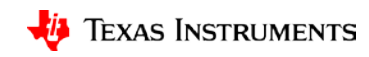

### Example Pin Map – I2C/SMBus

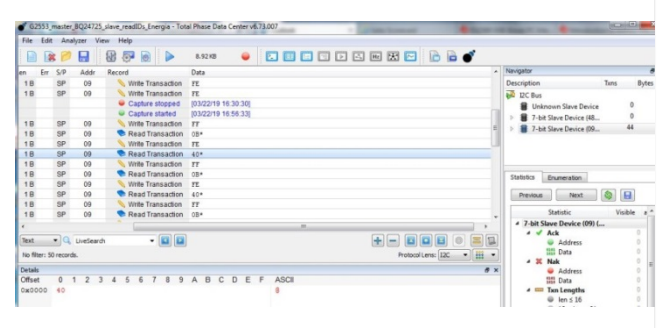

 Gotta send some I2C commands? (GUI tools nice for eval but not proto)

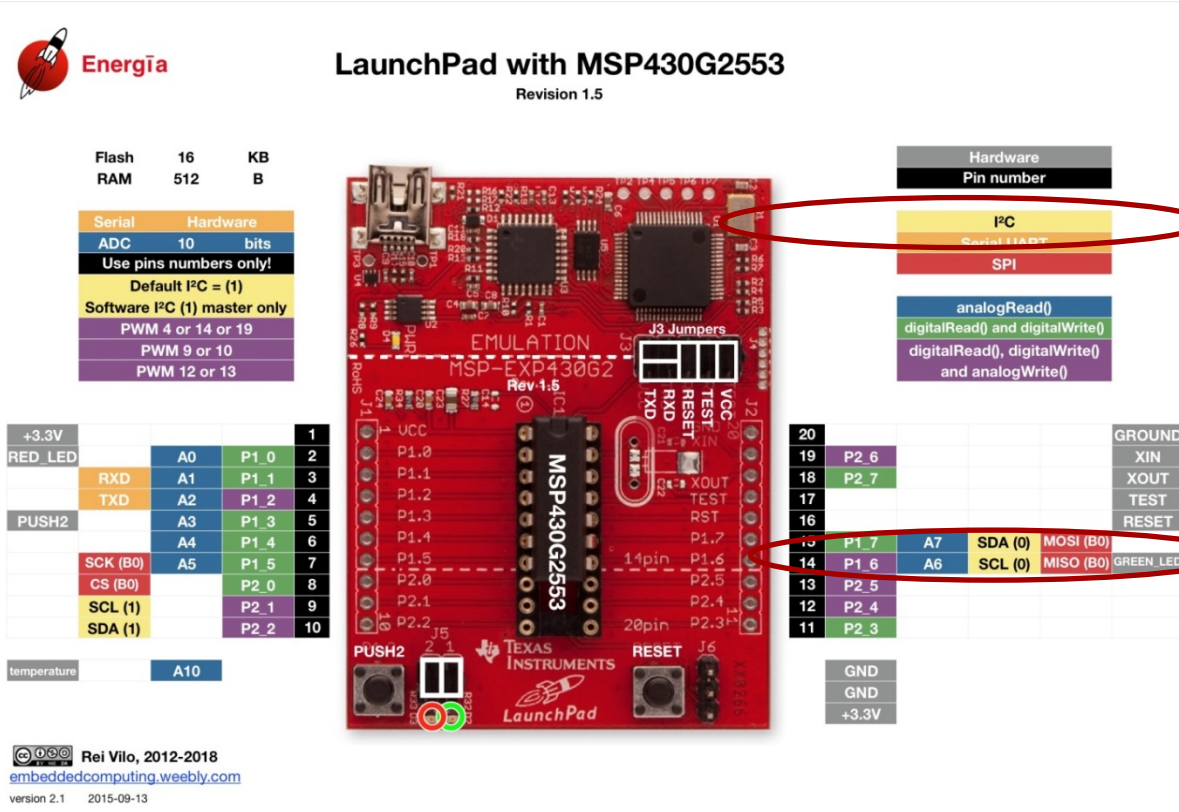

http://www.energia.nu/pinmaps/msp-exp430g2/

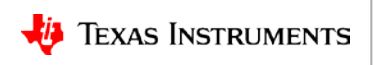

Demo – I2C

- Step-by-step Functionality (Demo) SMBus (I2C) setup for Battery Charger
  - I2C (Wire Write/Read I2C) Energia Wire master\_writer (with "Wire Slave Receiver" BQ24725) and I2C Bus Analyzer

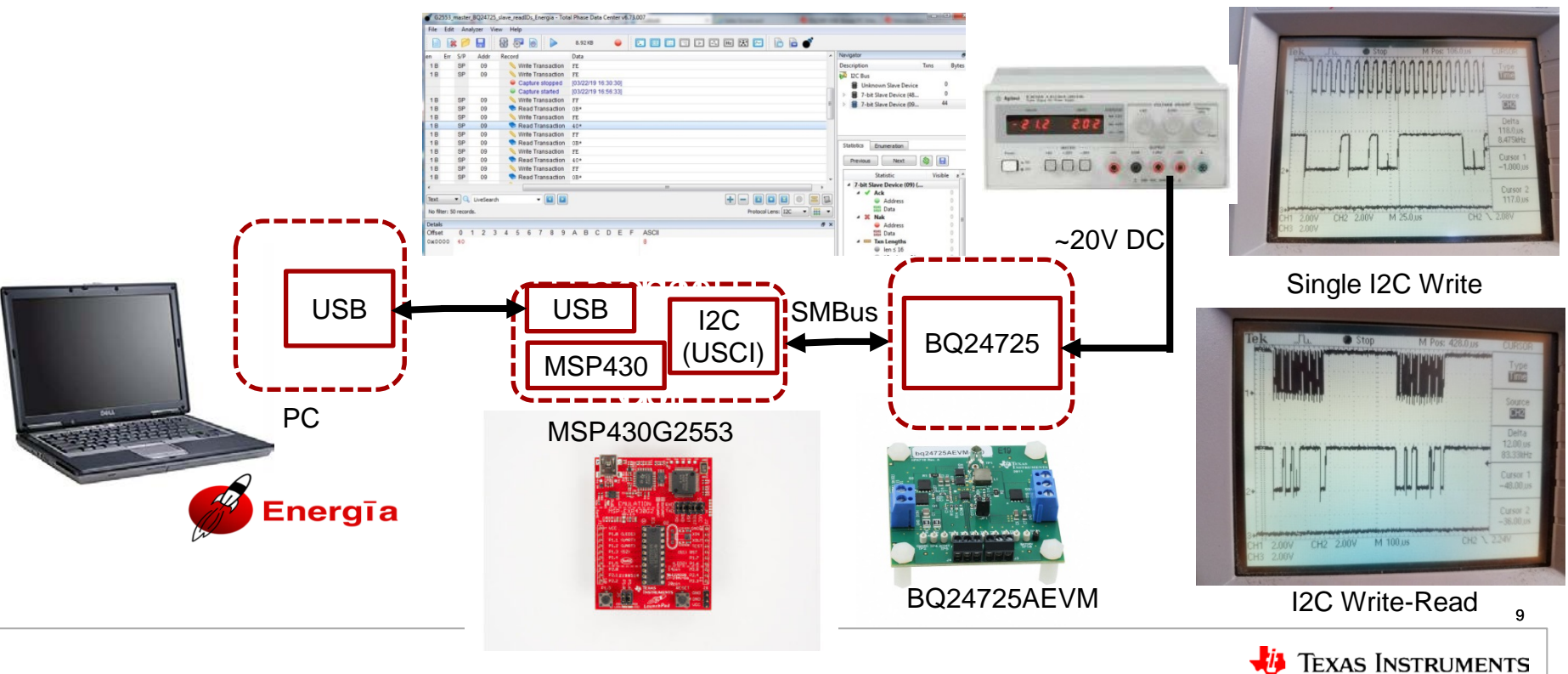

# Analog EVMs with ti.com links – NO Wiring

- Interface of Analog EVM's
  - Building Automation Sensors BoosterPack Module
    - http://www.ti.com/tool/BOOSTXL-SENSORS
    - <u>http://www.ti.com/tool/BOOSTXL-BASSENSORS</u>
  - DRV8323RH BoosterPack and MSP430F5529LP code InstaSpin
  - Fast Prototyping 24bit Sigma-Delta ADC with Energia (TI ADS1220): TIDA-00647

 MSP-EXP430G2 Based Design kits & evaluation modules <u>http://www.ti.com/product/MSP430G2553/toolssoftware</u>

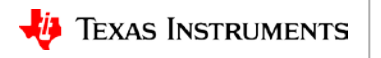

# **MSP-EXP430G2 Based Design kits & EVMs**

- MSP-EXP430G2 Based Design kits & evaluation modules Part #Name
  - BOOST-IR Infrared (IR) BoosterPack Plug-in Module
  - 430BOOST-ADS1118 ADS1118 BoosterPack
  - 430BOOST-CC110L CC110L RF BoosterPack
  - DRV8873SEVM10A H-bridge motor driver with hardware interface and integrated current sensing EVM
  - DRV8873S-Q1EVM Automotive 10A H-Bridge Motor Driver with SPI and Integrated Current Sensing EVM
  - DRV8308EVM DRV8308 Evaluation Module for Three-phase Brushless Motor Pre-driver
  - DRV8313EVM DRV8313 Evaluation Module
  - DRV8701EVM DRV8701 Full Bridge Brushed DC Motor Gate Driver Evaluation Module
  - DRV8702D-Q1EVM Automotive Half-Bridge Brushed DC Motor Gate Driver Evaluation Module D
  - DRV8703D-Q1EVM DRV8703D-Q1 Automotive Half-Bridge Brushed DC Motor Gate Driver With SPI EVM
  - DRV8847EVM DRV8847 Dual H-Bridge Motor Driver Evaluation Module
  - DRV8847SEVM DRV8847S Dual H-Bridge Motor Driver Evaluation Module
  - DRV8850EVM DRV8850EVM EVMfor Low-Voltage H-Bridge Motor Driver with LDO Voltage Regulator
  - DRV8912-Q1EVM DRV8912-Q1 multi h-bridges motor driver evaluation module
  - DLP-7970ABP NFC Transceiver Booster Pack

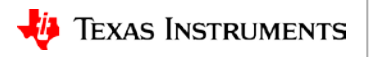

### **Demo – Pin Definition Reference**

#### - energia-0101E0014\hardware\msp430\variants\launchpad\pins\_energia.h

- // Pin names based on the silkscreen
- //
- static const uint8\_t P1\_0 = 2;
- static const uint8\_t P1\_1 = 3;
- static const uint8\_t P1\_2 = 4;
- static const uint8\_t P1\_3 = 5;
- static const uint8\_t P1\_4 = 6;
- static const uint8\_t P1\_5 = 7;
- static const uint8\_t P2\_0 = 8;
- static const uint8\_t P2\_1 = 9;
- static const uint8\_t P2\_2 = 10;
- static const uint8\_t P2\_3 = 11;
- static const uint8\_t P2\_4 = 12;
- static const uint8\_t P2\_5 = 13;
- static const uint8\_t P1\_6 = 14;
- static const uint8\_t P1\_7 = 15;
- static const uint8\_t P2\_7 = 18;
- static const uint8\_t P2\_6 = 19;

+-\/-+ VCC 1| 20 GND (A0) P1.0 2 19 XIN (A1) P1.1 3 18 XOUT (A2) P1.2 4 117 TEST (A3) P1.3 5 16 RST# (A4) P1.4 6 15 P1.7 (A7) (SCL) (MISO) (A5) P1.5 7 14 P1.6 (A6) (SDA) (MOSI) P2.0 8 13 P2.5 P2.1 9 12 P2.4 P2.2 10 11 P2.3

// Pin names based on the silkscreen

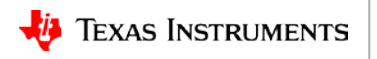

# **Prototyping Functions**

- Step-by-step Functionality (Demos)
  - GP Output (GPIO General Purpose I/O)
  - Read A/D
  - I2C/SMBus (Wire)
    - Analog EVM/Boosterpack's
    - PinMap Housekeeping
- Optional WiFi
  - STA (station)
  - AP (access point)
- Optional Energia
- UI
  - Button (GP Input GPIO, add debounce)
  - LCD Display ("Hello")
  - Music
- UI Serial Interface (i.e. Putty for echo "Hello World")

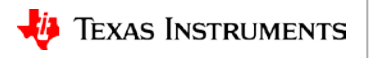

### Demo – WiFi STA https://energia.nu/guide/libraries/wifi/

#### Step-by-step Functionality (Demo)

• WiFi (Wireless UI and Cloud with HTTP Server and/or local Access Point)

– Energia SimpleWebServerWiFi (HTTP server as WiFi STA) – Blink LED

#### new client GET /L HTTP/1.1 You're connected to the network Host: 192.168.1.100 Waiting for an ip address Upgrade-Insecure-Requests: 1 Accept: IP Address obtained text/html,application/xhtml+xml,application/xml;g=0.9,\*/\* iq=0.8SSID: TP-LINK 33C4BE User-Agent: Mozilla/5.0 (iPhone; CPU iPhone OS 11 2 5 IP Address: 192.168.1.100 like Mac OS X) AppleWebKit/604.5.6 (KHTML, like Gecko) signal strength (RSSI):-40 dBm Version/11.0 Mobile/15D60 Safari/604.1 To see this page in action, open a browser to Accept-Language: en-us http://192.168.1.100 Accept-Encoding: gzip, deflate Starting webserver on port 80 Connection: keep-alive Webserver started! client disonnected CC3220 SimpleLink Wi-Fi (WiFi STA) 14

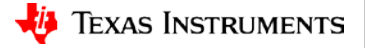

### **Demo – WiFi AP (Access Point)**

https://energia.nu/guide/libraries/wifi/

- Step-by-step Functionality (Demo)
  - WiFi (Wireless UI and Cloud with HTTP Server and/or local Access Point)
    - Energia APWatchConnectDisconnect (WiFi Access Point) AP Network

```
Setting up Access Point named: MyEnergiaAPJoe
AP uses WPA and password is: password
AP active.
Client connected! All clients:
Client #0 at IP address = 192.168.1.2, MAC = F8:27:93:44:7B:03
Client disconnected.
Client connected! All clients:
Client #0 at IP address = 192.168.1.2, MAC = F8:27:93:44:7B:03
Client disconnected.
Client connected! All clients:
Client disconnected! All clients:
Client #0 at IP address = 192.168.1.3, MAC = 08:C5:E1:E3:BB:93
Client disconnected.
```

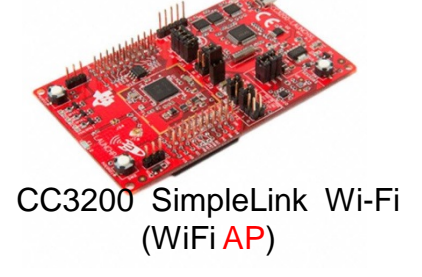

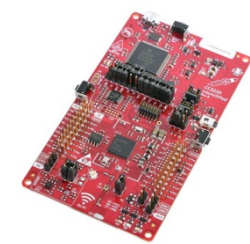

CC3220 SimpleLink SDK Wi-Fi (WiFi AP)

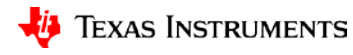

# **Prototyping Functions**

- Step-by-step Functionality (Demos)
  - GP Output (GPIO General Purpose I/O)
  - Read A/D
  - I2C/SMBus (Wire)
    - Analog EVM/Boosterpack's
    - PinMap Housekeeping
- Optional WiFi
  - STA (station)
  - AP (access point)
- Optional Energia
- UI
  - Button (GP Input GPIO, add debounce)
  - LCD Display ("Hello")
  - Music
- UI Serial Interface (i.e. Putty for echo "Hello World")

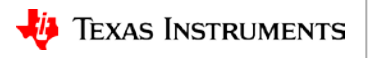

# And Now

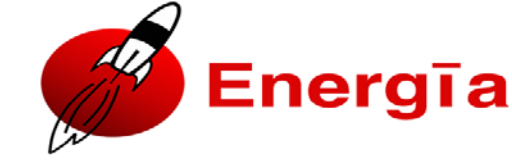

A simplified programming environment developed by the <u>community</u> (GitHub)

- Open-source electronics prototyping platform for the <u>Texas Instruments</u> <u>LaunchPad</u> (and Boosterpacks)
- Simplify coding to high level functions (Layer over C++)
- Based on the Wiring language
- Brief Energia History and Install <u>http://www.ti.com/tool/ENERGIA</u>
- Getting Started
- Now featuring debugging with integration in CCS

Learn more @ www.energia.nu

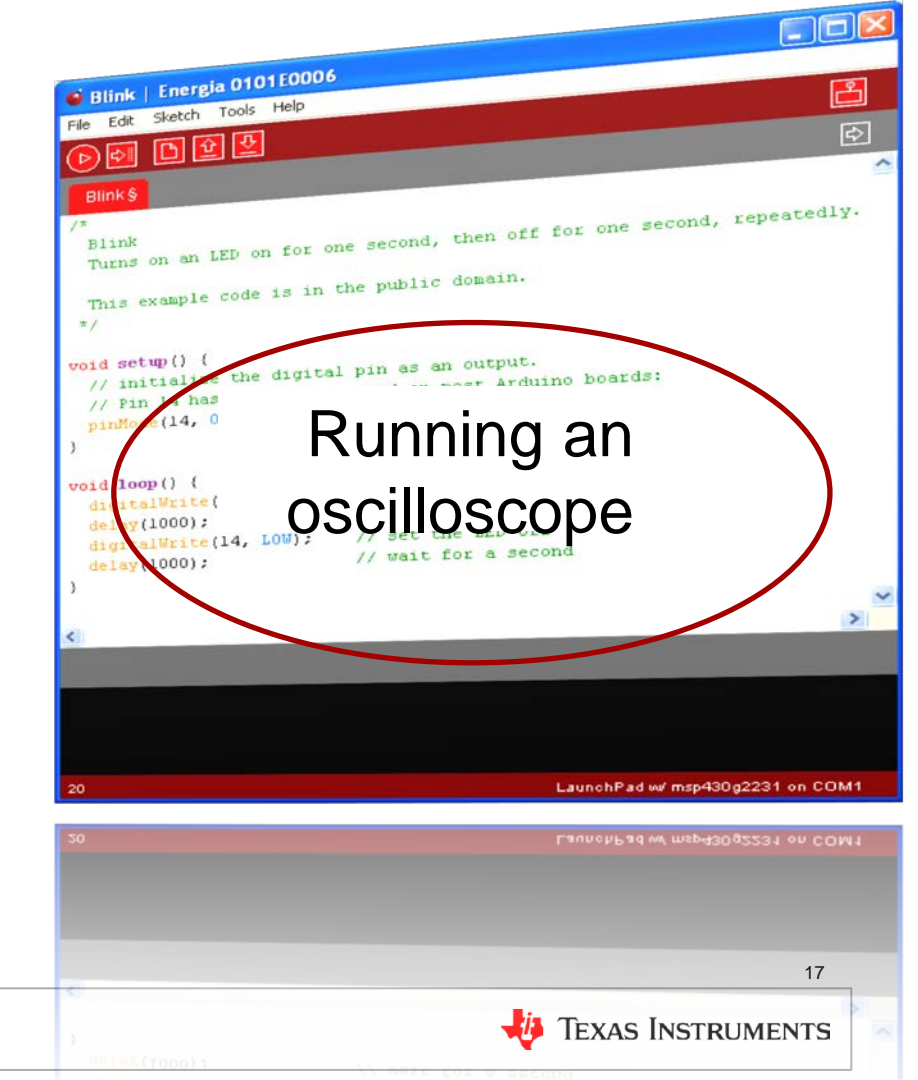

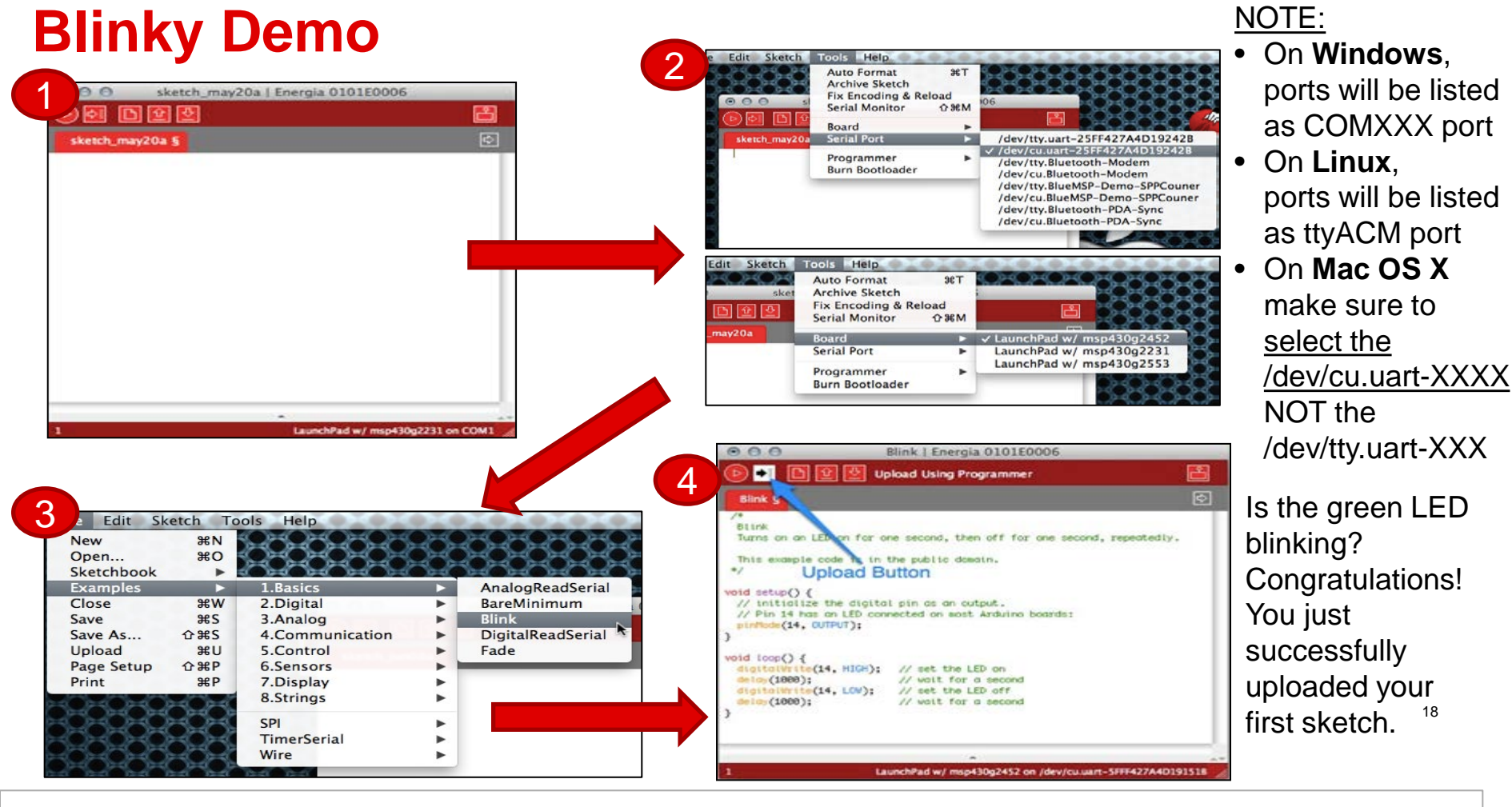

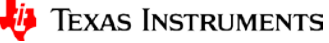

### Look at the function (digitalwrite) in Code

http://energia.nu/reference/digitalwrite/

```
int ledPin = 14:
                                // LED connected to digital pi
void setup()
 pinMode (ledPin, OUTPUT); // sets the digital pin as outp
}
void loop()
  digitalWrite(ledPin, HIGH);
                                // sets the LED on
                                // waits for a second
  delayria
 digitalWrite(ledPin, LOW)
                                // sets the LED off
  delay(1000);
                                // waits for a second
```

Sets pin 14 to HIGH, makes a one-second-long delay, and sets the pin back to LOW.

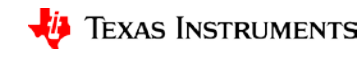

# Look at the Library Reference

#### Language Reference

Energia programs can be divided in three main parts: *structure*, *values* (variables and constants), and *functions*.

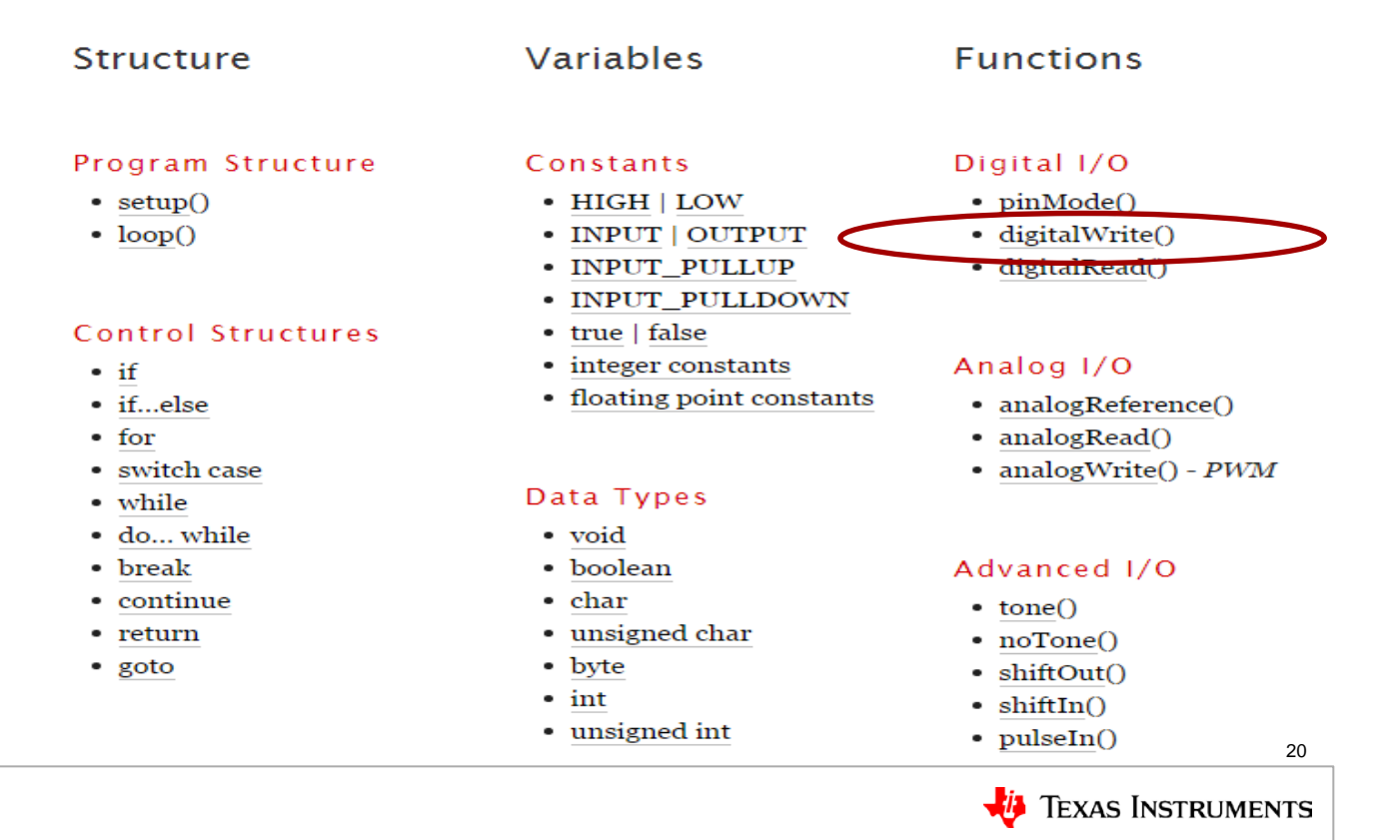

# Look at the Library Reference

#### Language Reference

Energia programs can be divided in three main parts: *structure*, *values* (variables and constants), and *functions*.

| Structure                                                                                   | Variables                                                                                                    | Functions                                                                               |
|---------------------------------------------------------------------------------------------|----------------------------------------------------------------------------------------------------|-----------------------------------------------------------------------------------------|
| Program Structure<br>• <u>setup()</u><br>• <u>loop()</u>                                    | Constants<br>• HIGH   LOW<br>• INPUT   OUTPUT<br>• INPUT_PULLUP<br>• INPUT_PULLDOWN                                             | Digital I/O<br>• pinMode()<br>• digitalWrite()<br>• digitalRead()                       |
| Control Structures<br>• if<br>• ifelse<br>• for<br>• switch case<br>• while                 | <ul> <li>true   false</li> <li>integer constants</li> <li>floating point constants</li> </ul> Data Types                        | Analog I/O<br>• analogReference()<br>• analogRead()<br>• analogwrite() - PWM            |
| <ul> <li>do while</li> <li>break</li> <li>continue</li> <li>return</li> <li>goto</li> </ul> | <ul> <li>void</li> <li>boolean</li> <li>char</li> <li>unsigned char</li> <li>byte</li> <li>int</li> <li>unsigned int</li> </ul> | Advanced I/O<br>• tone()<br>• noTone()<br>• shiftOut()<br>• shiftIn()<br>• pulseIn() 21 |

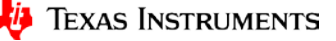

# **Prototyping Functions**

- Step-by-step Functionality (Demos)
  - GP Output (GPIO General Purpose I/O)
  - Read A/D
  - I2C (Wire)
- Optional WiFi
  - STA (station)
  - AP (access point)
- Optional Energia
- UI
  - Button (GP Input GPIO, add debounce)
  - LCD Display ("Hello")
  - Music
- UI Serial Interface (i.e. Putty for echo "Hello World")

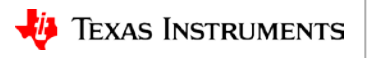

### Example Pin Map – Digital I/O

 Button for standalone User Interface

**GPIO** Input

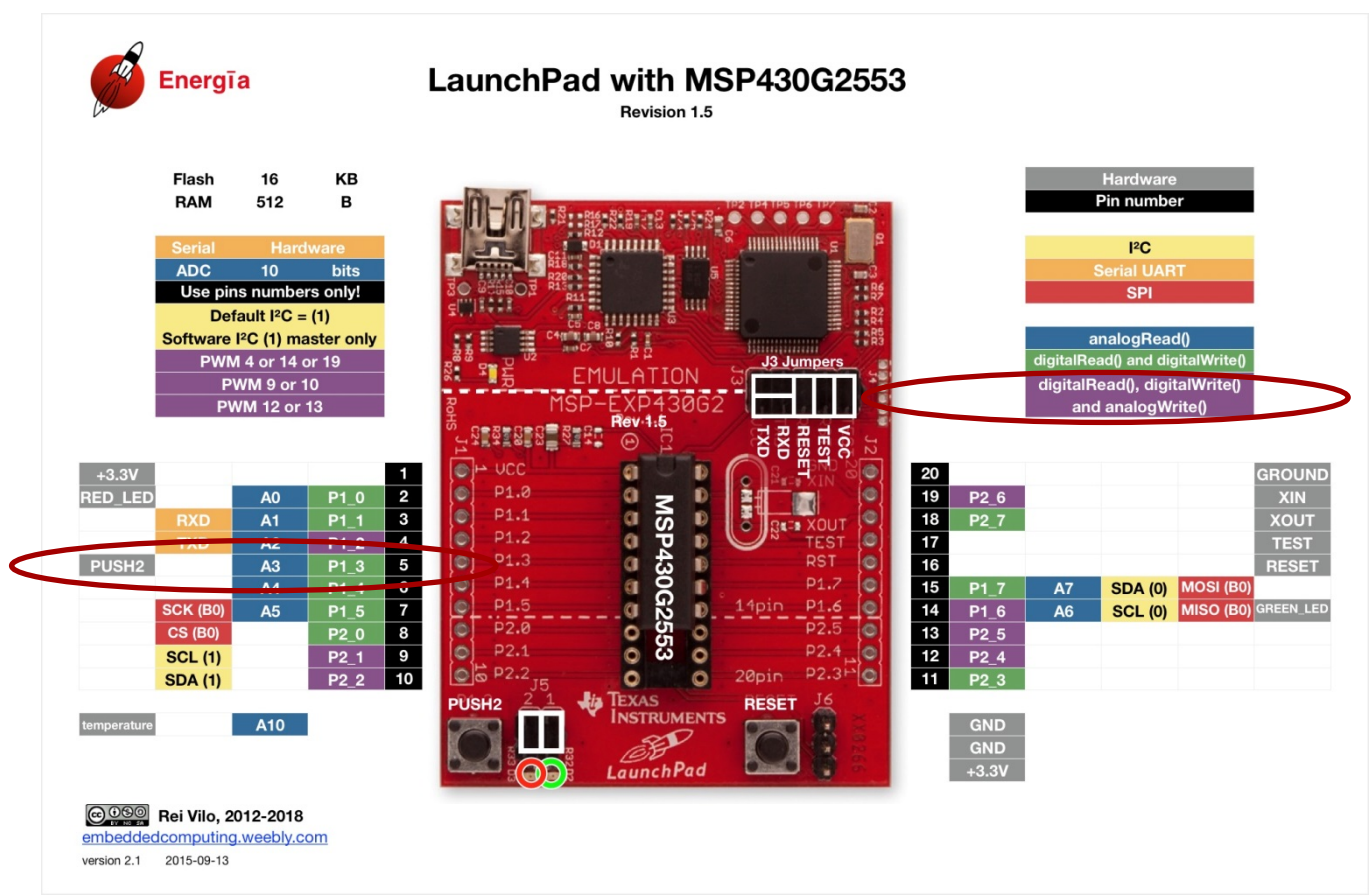

http://www.energia.nu/pinmaps/msp-exp430g2/

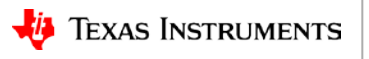

### **Demo - Button**

- Step-by-step Functionality (Demo)
  - GP Input (Sample digital signal w General Purpose Input) Energia Button (edge)
    - P1.3 -> PUSH2
      - »static const uint8\_t PUSH2 = 5;
      - »static const uint8\_t P1\_3 = 5;
    - const int buttonPin = PUSH2; // the number of the pushbutton pin

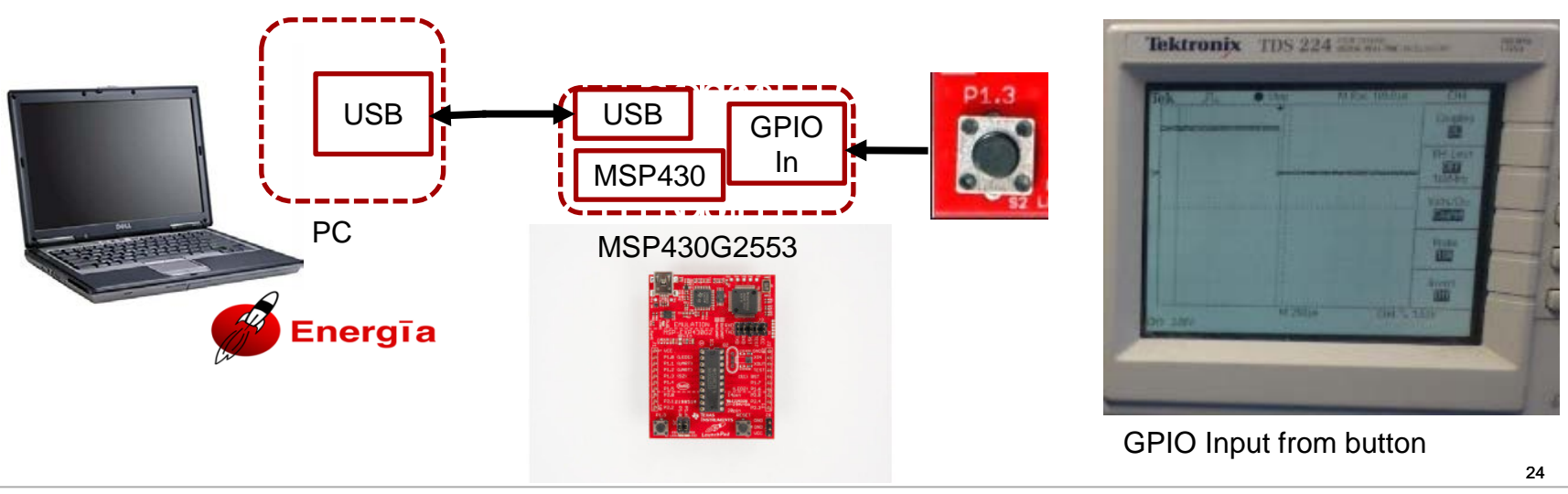

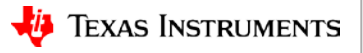

### Example Pin Map – Digital I/O

 Debounce with GPIO Output

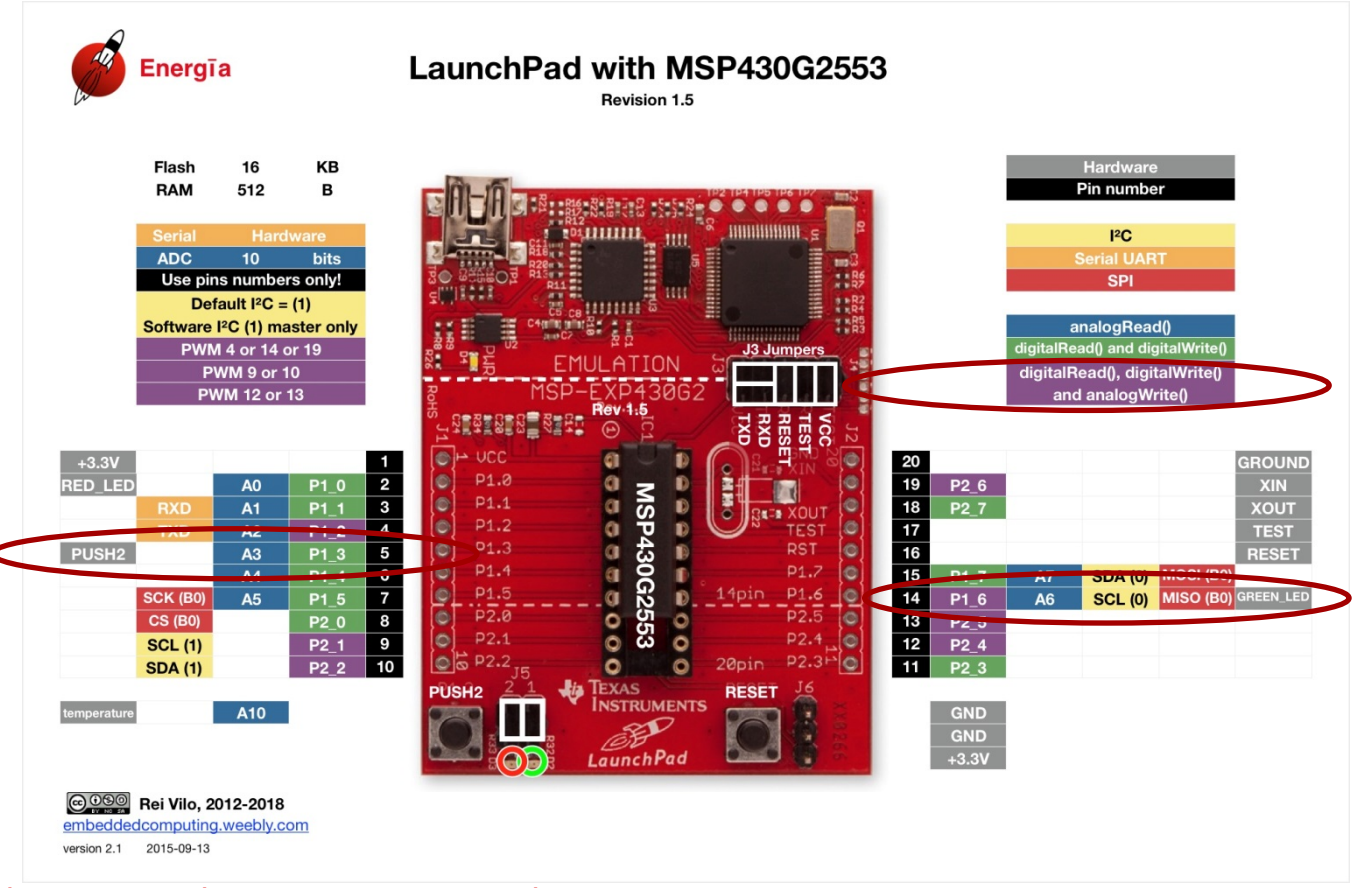

http://www.energia.nu/pinmaps/msp-exp430g2/

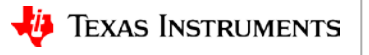

# **Demo – Button (Add Debounce)**

- Step-by-step Functionality (Demo)
  - GP Input (Sample digital signal w General Purpose Input) Energia Button (edge)
    - P1.3 -> PUSH2

»static const uint8\_t PUSH2 = 5;

»static const uint8\_t P1\_3 = 5;

- const int buttonPin = PUSH2; // the number of the pushbutton pin

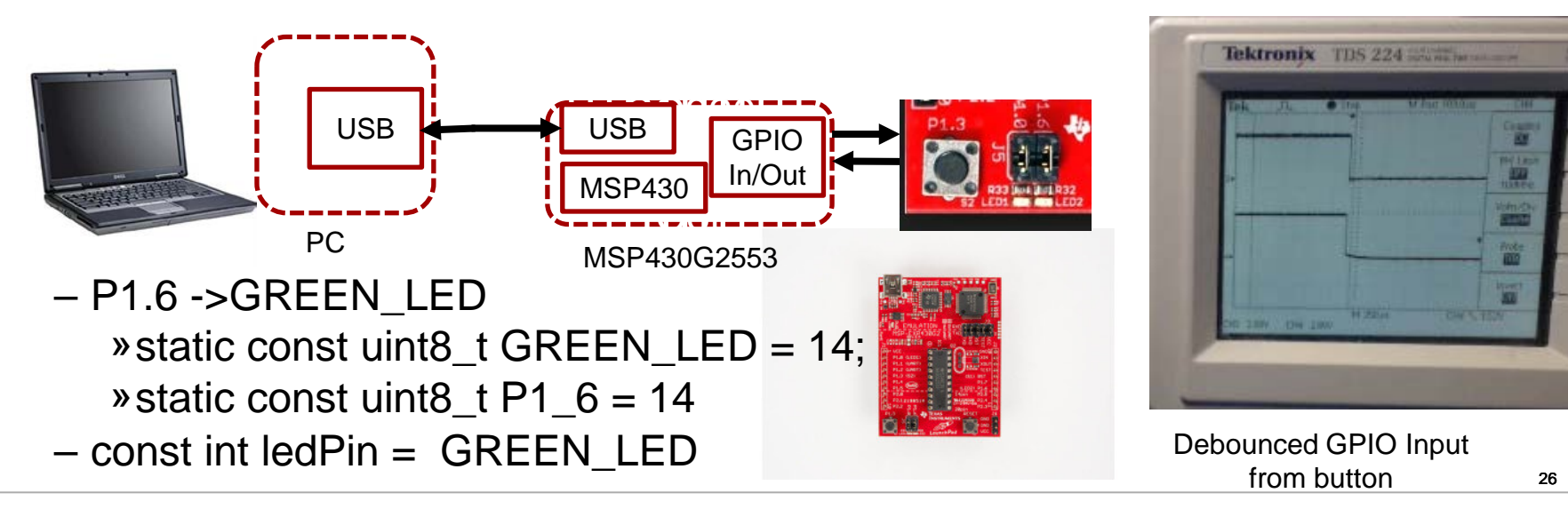

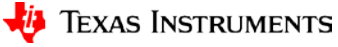

### **Demo – LCD Display**

https://github.com/energia/Energia/tree/master/hardware/msp430/libraries/LCD\_Launchpad

- Step-by-step Functionality (Demo)
  - LCD Display (User display interface) Energia LCD\_Launchpad\_demo ("Hello")
- 1 Liquid Crystal Display (LCD)

The MSP430FR4133 LaunchPad features an on-board LCD (see Figure 8). This LCD is driven by the internal LCD driver on the MSP430FR4133 device.

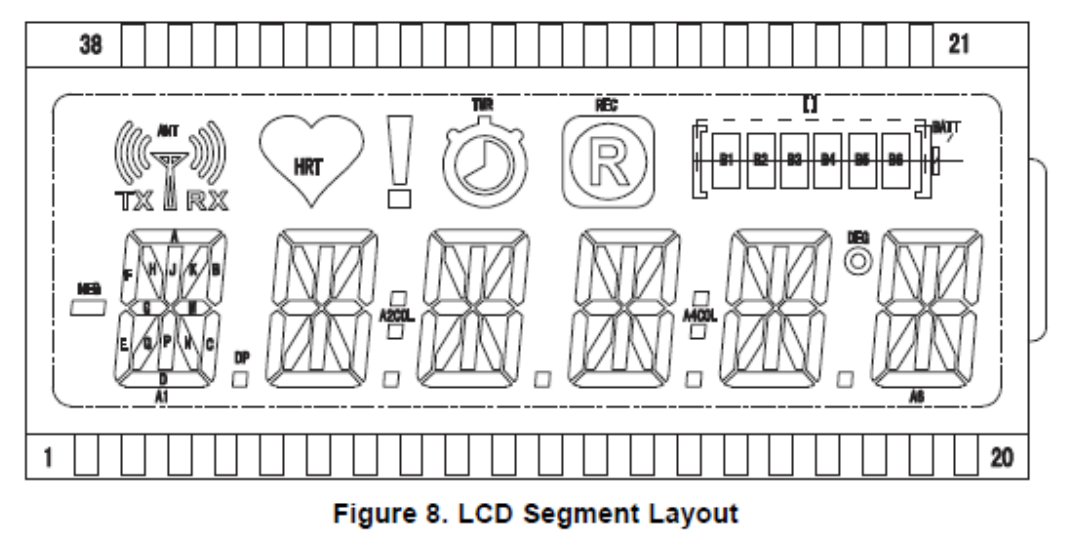

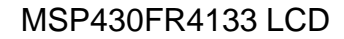

# **Using the Display**

- In the LCD examples, the const char digit array is included. Each of the hexidecimal values refer to which semgents must be turned on to display each respective digit.
- The first byte refers to segments ABCDEFGM for bits [7:0] respectively.
- The most important aspect of muxing this information is this is all done automatically. The user only needs to tell the MSP430 which segments to turn on similar to this array.

```
const char digit[10] =
```

```
0xFC, // "0"
```

{

**};** 

0x60, // "1"

- 0xDB, // "2"
- 0xF3, // "3"
- 0x67, // "4"
- 0xB7, // "5"

0xBF, // "6"

- 0xE4, // "7"
- 0xFF, // "8"

0xF7 // "9"

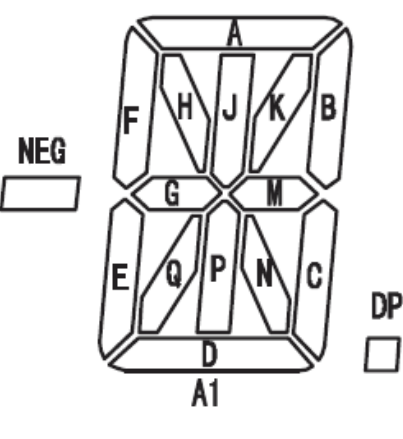

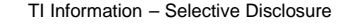

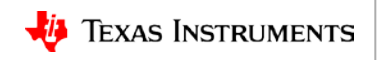

# **Demo - LCD Display**

- Step-by-step Functionality (Demo)
  - User Interface (Display) // initialize LCD
    - myLCD.init();
    - myLCD.clear();
    - myLCD.displayText("Hello");

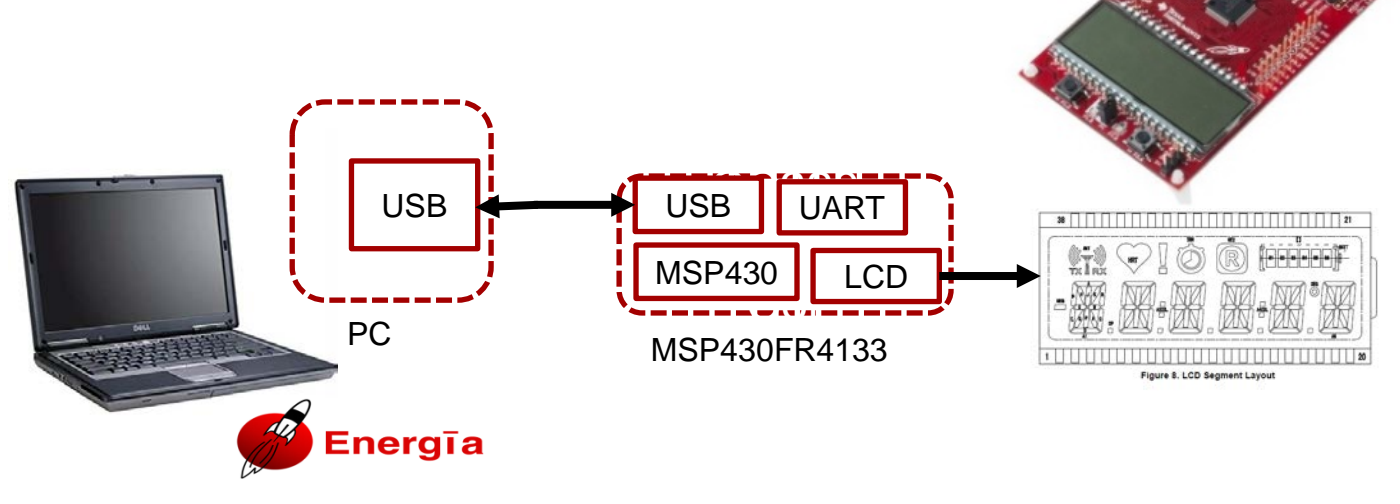

### **Demo Music – beep**

https://github.com/Zolertia/Energia/tree/master/build/shared/examples/9.EducationalBP\_MKII/BuzzerImperialMarchTune

- Step-by-step Functionality (Demo)
  - Music(Why not?Live a little) Energia BuzzerImperialMarchTune (yes, Star Wars)
  - beep(note\_a, 500);
  - beep(note\_a, 500);
  - beep(note\_a, 500);
  - beep(note\_ff, 350);
  - beep(note\_cH, 150);
  - beep(note\_a, 500);
    - MSP432P401R Launchpad with
    - Educational BoosterPack MKII
    - Built-In Examples
       »<u>TI Training</u> with MSP432
       »<u>YouTube</u> TI video series

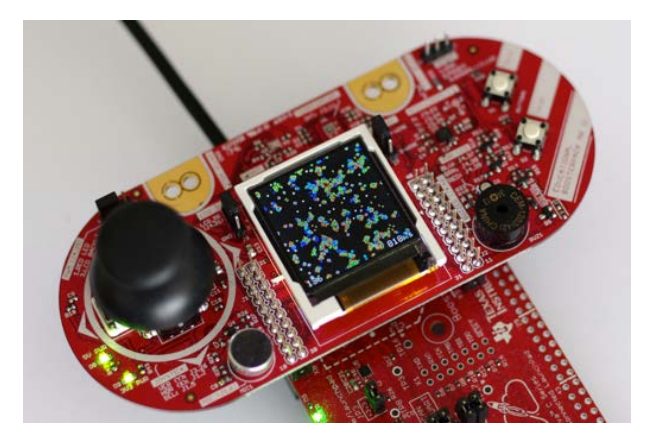

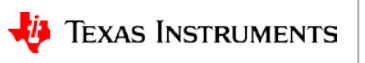

# **Prototyping Functions**

- Step-by-step Functionality (Demos)
  - GP Output (GPIO General Purpose I/O)
  - Read A/D
  - I2C (Wire)
- Optional WiFi
  - STA (station)
  - AP (access point)
- Optional Energia
- UI
  - GP Input (Button, add debounce)
  - LCD Display ("Hello")
  - Music
- UI Serial Interface (i.e. Putty for echo "Hello World")

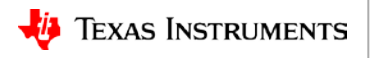

### **Demo – Serial Interface**

- Step-by-step Functionality (Demo)
  - Serial Interface (Command Input and Echo) Energia Serial Event (echo "Hello World")

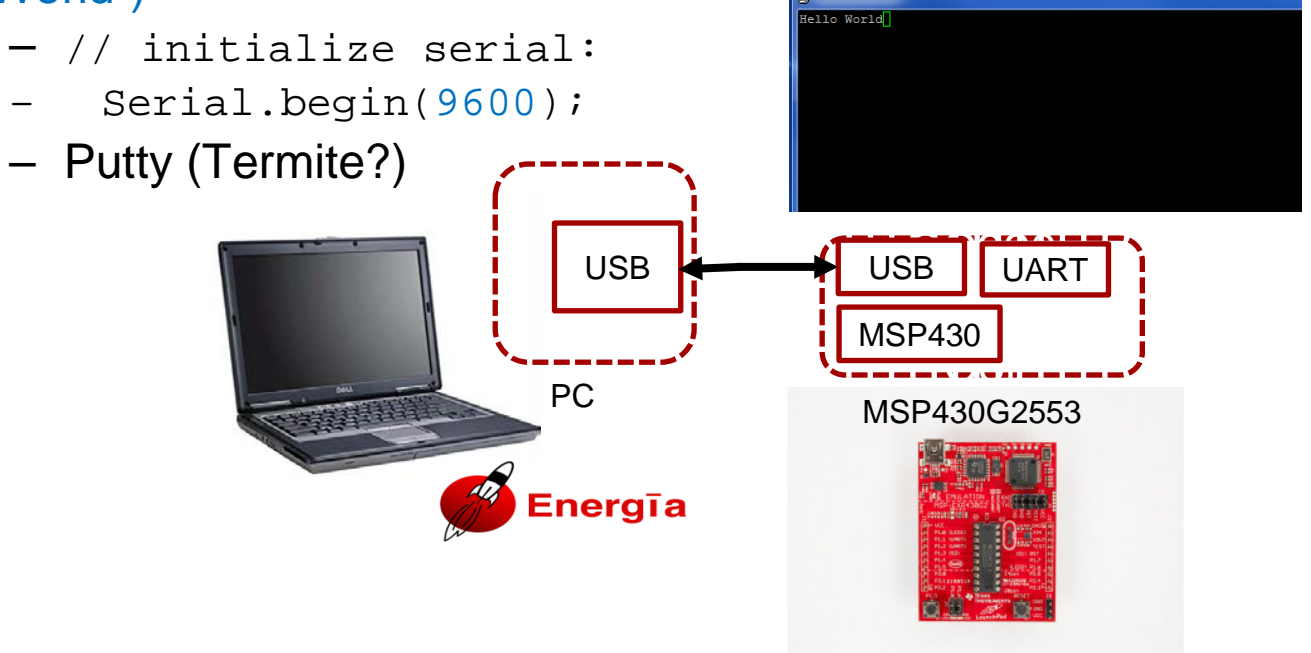

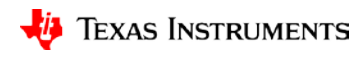

# **Prototyping Functions Summary with ti.com links**

- Step-by-step Functionality (Demo)
  - GP Output ("Blinky" is just General Purpose Input) Energia Blink
  - Read A/D Energia ReadAnalogVoltage
  - I2C W/R Energia Wire Library Wire write read
  - WiFi (Wireless UI and Cloud with HTTP Server and/or local Access Point)
    - CC3220SF Launchpad and Pin Map

(Cloud) Energia (WiFi) Library Examples:
 »WiFi Accessible WebServer (external AP) <u>SimpleWebServerWiFi</u>
 » Make Local AP (own SSID) <u>APWatchConnectDisconnect</u>

• Button (GP Input, Sample a digital signal with GPIO) – Energia Button

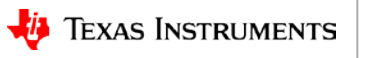

# Prototyping Functions Summary with ti.com links - 2

- LCD Display (User display interface, "Hello") Energia LCD\_Launchpad\_demo
  - Display Hardware (MSP430FR4133 Launchpad) and Pin Map
  - Display "Datasheet" (p. 31)
- Music(Why not? Live a little)–Energia BuzzerImperialMarchTune (yes, Star Wars)
  - MSP432P401R Launchpad with
  - Educational BoosterPack MKII
  - Built-In Examples
    - »YouTube TI video series
    - »TI Training with MSP432
- User Interface (Command Input, echo "Hello World") Energia Serial Event

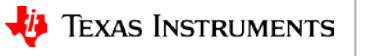

# Agenda

- Fundamentals (mostly for Analog)
  - Implementing necessary prototyping functions such clocks/GPIO, Read A/D, I2C/SMBus, etc.
  - Seamless interface of various Analog EVM's for system "proof of concept"
  - Standalone UI Button (GP Input GPIO), LCD Display ("Hello"), Music, Serial Interface (Putty)
- More UI (i.e. GUI Advanced Comm Tab basically Putty/Serial I/F) Lessons learned from home networking (if you can setup the WiFi in your house, you can prototype with a few steps)
- EP Embedded prototyping (mostly for Digital)
  - Wired and Wireless Control
  - Use of TI Cloud Computing Tools for prototype
- Advanced Topics
- Conclusion Demos (Simple and Complex)

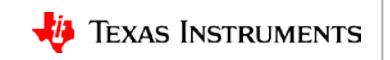

# More UI (Revisit serial interface)

- Lessons learned from Analog GUIs
  - Spoiled from using GUI (WiFi Router)
  - Can use Advanced Comm Tab or similar
  - OK to type a few steps in Putty if needed for development?
    - HID/COM x on PC

| ile Action View Help                                                                                                    |                                                                                                    |
|----------------------------------------------------------------------------------------------------|----------------------------------------------------------------------------------------------------|
| • 🔿 🖄 📰 💷 🚺                                                                                                    | R 🕅 🕅                                                                                                    |
| Computer Management (Local<br>System Tools<br>Computer Management (Local<br>System Tools<br>Computer Management<br>Computer Manager<br>Computer Manager<br>Storage<br>Disk Management<br>Services and Applications | LTA0321791     Batteries     Gromputer     Disk drives     Display adapters     Use Input Device     Use Input Device     Use Inp |

| FILE VIEW WINDON  |               | _         |        |      |        |                                     |
|-------------------|---------------|-----------|--------|------|--------|-------------------------------------|
| Charger           | м негр<br>🏄 А | dvanced ( | Comm   |      | Errors | 😰 🔓 Battery Management Studio Persp |
| bq24770 Default   | View 🧐 Ad     | vanced Co | mm 🛙   |      |        |                                     |
| Advanced Cor      | nm I2C        |           |        |      |        | 😨 🔚<br>Clear Log Save Log Calo      |
| I2C Master Contro | l Panel       |           |        |      |        |                                     |
| Byte Read/Write   |               |           |        |      |        |                                     |
|                   | I2C Address   | s (Hex)   |        |      |        |                                     |
| S                 | tart Register | r (Hex)   |        |      |        |                                     |
| P                 | utos to Write |           |        |      |        |                                     |
| D                 | ytes to write | (nex)     |        |      | write  |                                     |
|                   |               |           |        |      | ~      |                                     |
| Number of Piter   | to Road (Do   | simal)    |        |      | Read   |                                     |
| Number of bytes   | to head (De   | cimal)    |        |      | Neau   |                                     |
| Transaction Log   | 2.14          |           |        | 2011 |        |                                     |
| TimeStamp         | Rd/           | Address   | Regist | Len  | Data   |                                     |
|                   |               |           |        |      |        |                                     |
|                   |               |           |        |      |        |                                     |
|                   |               |           |        |      |        |                                     |
|                   |               |           |        |      |        |                                     |
|                   |               |           |        |      |        |                                     |
|                   |               |           |        |      |        |                                     |
|                   |               |           |        |      |        |                                     |
|                   |               |           |        |      |        |                                     |
|                   |               |           |        |      |        |                                     |

Available commands: (Need LOG)

>>I2C\_Write 0x12 0x1 0xAB

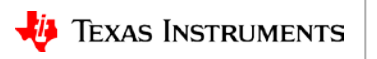
#### **Demo – Revisit Serial I/F (Count on LCD Display)**

- Step-by-step Functionality (Demo)
  - User Interface (Display) Energia Serial Event ("Hello LCD")
    - //initialize LCD
    - myLCD.init();
    - myLCD.clear();
    - myLCD.display;

- Hello World
- ABCDE Alpha
- 12345 Numeric
  - Enter a number from 1-10
- Putty (Termite) and COMx Number entered, counting up from 7

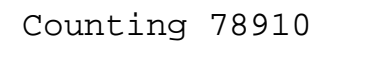

nergīa

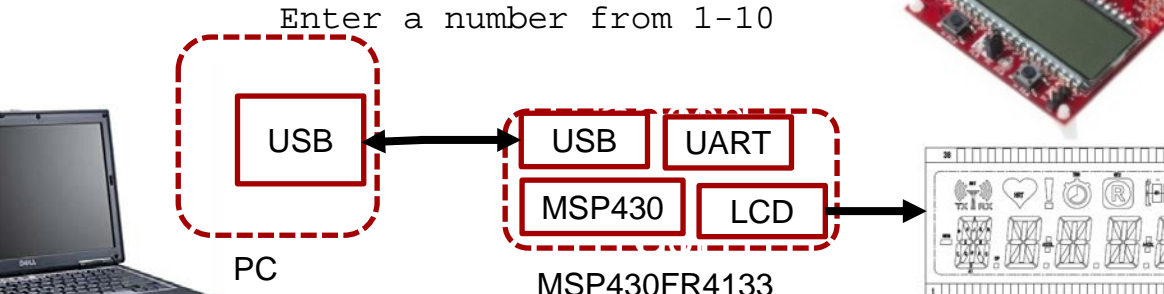

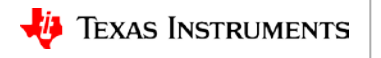

### **Revisit serial interface – Setting up WiFi example**

- Smartphone/PC/Router click on SSID -> Spoiled from using GUI
- Serial Interface OK to type a few steps in Putty if needed for development?

help

| =====              |                |                |                   |                               |                             |
|--------------------|----------------|----------------|-------------------|-------------------------------|-----------------------------|
| Avail              | able commands: |                |                   |                               |                             |
| help               |                | scan           | setpolicy         | wlanconnect                   |                             |
| wlan_ap_start w    |                | wlandisconnect | ping              | send                          |                             |
| recv               |                | createfilter   | enablefilter      | disablefilter                 |                             |
| delet              | efilter        | enablewowlan   | mdnsadvertise     | mdnsquery                     |                             |
| radiotool p2pstart |                | p2pstart       | p2pstop           | clear                         | CC3220 SimpleLink SDK Wi-Fi |
| user@              | CC3220:scan -n | 10             |                   |                               | (WIFISTA)                   |
|                    |                | SSID           | BSSID             | RSSI   Ch   Hidden   Security | Simplink SDK Example:       |
| 1                  | TP-LINK_33C4B  | E              | 20:25:64:f5:a9:   | b8   -70   1   NO   WPA/WPA   | 2   Network Terminal        |
| 2                  | 5TH AVE Secur  | e              | ac:86:74:ad:1e:03 | -86   1   NO   WPA2           |                             |
| 3                  | halekoa75      |                | ac:a3:1e:f9:11:c0 | -59   11   NO   WPA2          |                             |
| 4                  | externalhotsp  | ot84           | ac:a3:1e:f9:11:c1 | -59   11   NO   WPA2          |                             |
| 5                  | net4guest      |                | ac:a3:1e:f9:11:c2 | -59   11   NO   WPA2          | 1                           |

user@CC3220: wlanconnect -s TP-LINK\_33C4BE

[WLAN EVENT] STA Connected to the AP: TP-LINK\_33C4BE , BSSID: f8:d1:11:33:c4:be

[NETAPP EVENT] IP set to: IPv4=192.168.1.100 , Gateway=192.168.1.1

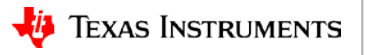

## Agenda

- Fundamentals (mostly for AFA)
  - Implementing necessary prototyping functions such clocks/GPIO, Read A/D, I2C, etc.
  - Seamless interface of various Analog EVM's for customer "proof of concept"
  - Standalone UI Button (GP Input GPIO), LCD Display ("Hello"), Music, Serial Interface (Putty)
- More UI (i.e. GUI Advanced Comm Tab basically Putty/Serial I/F) Lessons learned from home networking (if you can setup the WiFi in your house, you can prototype with a few steps)
- EP Embedded prototyping (mostly for DFA)
  - Wired and Wireless Control
  - Use of TI Cloud Computing Tools for prototype
- Advanced Topics
- Conclusion Demos (Simple and Complex)

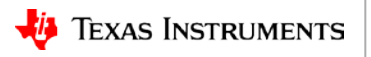

# **Embedded (App Processor/MPU) Prototyping**

- Beaglebone to Launchpads like p. 10 http://www.ti.com/lit/ug/tiduci9c/tiduci9c.pdf
- Linux expertise and programming not necessary. Just type on a command line. Can even use a Windows PC): <u>http://beagleboard.org/getting-started#step2</u>

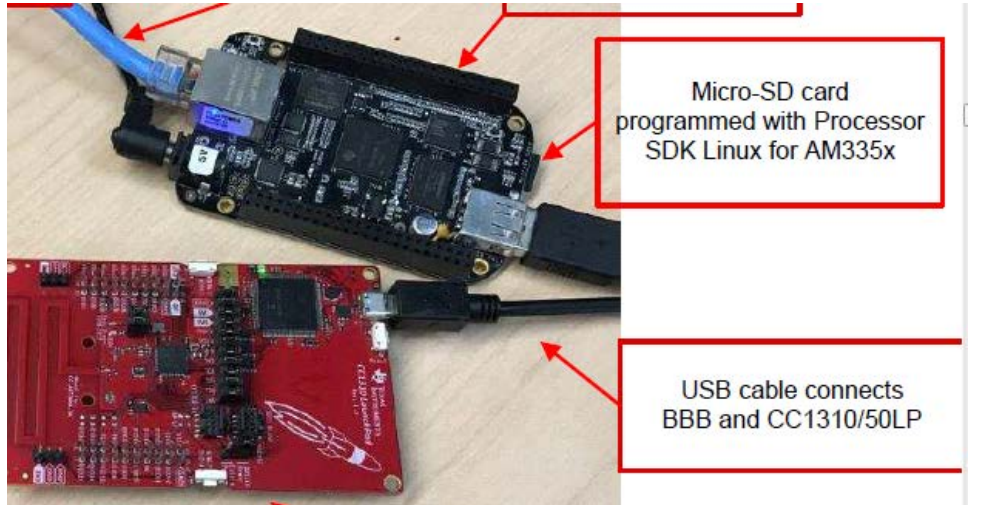

- Can use a Windows PC to <u>Get Started</u>.
- Connect to BBB/BBGW using:
  - <u>Putty SSH</u> connection:
  - Or even <u>BBGW over WiFi</u>:

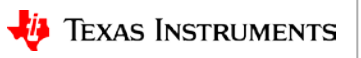

On-board eMMC programmed with Debian Linux for AM335x (more like Ubuntu) for prototyping

 BeagleBone Green Wireless (or Beaglebone Black if you want HDMI output/<u>Gnome</u> <u>Desktop</u> and don't mind adding a USB hub and/or Wilink8 Cape)

USB cable connects BBB and CC1310/50LP

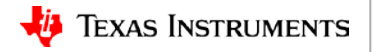

# Embedded (AP/MPU) prototyping - **BBGW**

- The SeeedStudio BeagleBone Green Wireless, like the BeagleBoard.org BeagleBone Black, runs on a Texas Instruments <u>Sitara AM335x processor</u>.
- The <u>fundamental differences</u> are:
  - USB host with 4-port hub

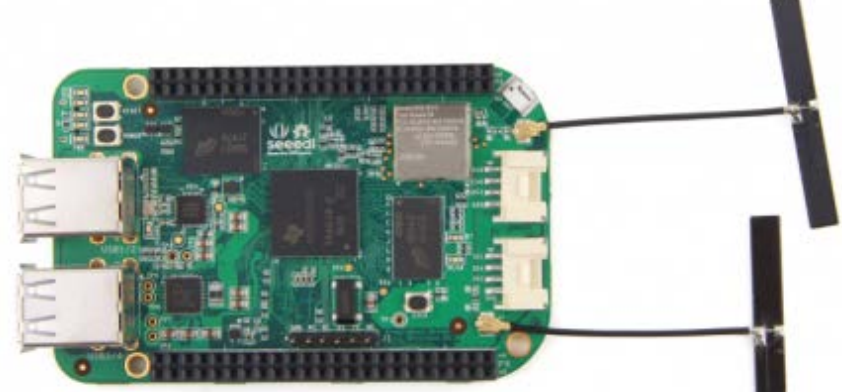

- Two Grove connectors that make it easy to connect to Grove modules to sense orientation, location, distance, water, touch, sound, temperature, humidity, barometric pressure, heart rate, finger print and much more
- WiFi 802.11 b/g/n 2.4GHz (optional)
- Replaced 5V barrel and miniUSB with a single microUSB connectionboards
- Removal of the microHDMI video output to save cost
- <u>http://beagleboard.org/green-wireless</u>

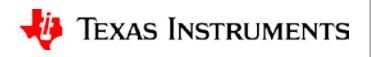

### **Embedded (App Processor/MPU) Prototyping**

 ttyACMx is just COMx from Windows (use Teraterm or Putty): <u>http://www.ti.com/tool/tidep0084</u> or p. 15 <u>http://www.ti.com/lit/ug/tiduci9c/tiduci9c.pdf</u>

Is -I /dev/ttyACM\*

at the BeagleBone Black console. There are two ttyACM devices that correspond to the serial ports from the CC13x0 or CC13x2 LaunchPad Development Kit (similar to Figure 8).

| root@am437x- | evm: | ~# ls -] | l /dev/ttyA | CM*  |   |     |    |       |              |
|--------------|------|----------|-------------|------|---|-----|----|-------|--------------|
| crw-rw       | 1    | root     | dialout     | 166, | 0 | Oct | 24 | 16:52 | /dev/ttyACM0 |
| crw-rw       | 1    | root     | dialout     | 166, | 1 | Oct | 24 | 16:52 | /dev/ttyACM1 |
| root@am437x- | evm: | ~#       |             |      |   |     |    |       |              |

Figure 8. /dev/ttyACM0 Device Check

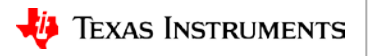

# **Embedded prototyping - Wired control**

- Wired PC Control of Embedded Application Processor from Beaglebone command line debian@beaglebone:~\$ screen /dev/ttyACM0 115200
- Also (Need sudo apt-get install picocom )

debian@beaglebone:~\$ sudo picocom -b 115200 /dev/ttyACM0 )

Hello World ABCDE - Alpha 12345 - Numeric Enter a number from 1-10 Number entered, counting up from 7 Counting 78910 Enter a number from 1-10

Firewall version:

sudo bash -c 'http\_proxy="http://yourproxyserver.yourcompany.com:80/" apt-get update'
sudo bash -c 'http\_proxy="http://yourproxyserver.yourcompany.com:80/" apt-get install picocom'

#### **Embedded prototype demo Wired Control of LCD**

beagleboard.org/getting-started#step3

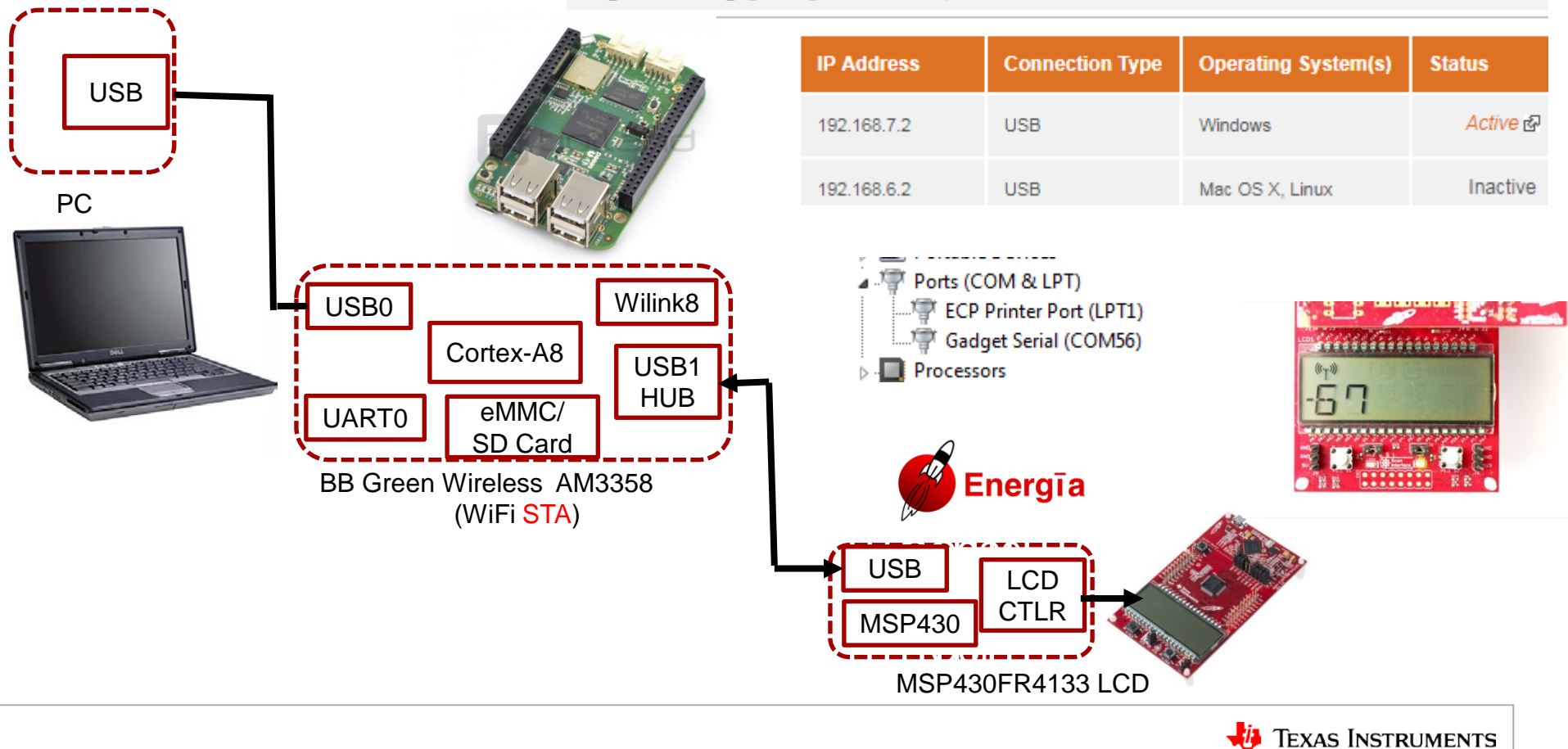

## Agenda

- Fundamentals (mostly for Analog)
  - Implementing necessary prototyping functions such clocks/GPIO, Read A/D, I2C, etc.
  - Seamless interface of various Analog EVM's for customer "proof of concept"
  - Standalone UI Button (GP Input GPIO), LCD Display ("Hello"), Music, Serial Interface (Putty)
- More UI (i.e. GUI Advanced Comm Tab basically Putty/Serial I/F) Lessons learned from home networking (if you can setup the WiFi in your house, you can prototype with a few steps)
- EP Embedded prototyping (mostly for Digital)
  - Wired and Wireless Control
  - Use of TI Cloud Computing Tools for prototype
- Advanced Topics
- Conclusion Demos (Simple and Complex)

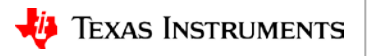

#### **Revisit Setting up WiFi example -> Enable Wireless Control**

 Wireless Control of prototype (Impress your friends with no PC, just phone or tablet) using CC3220SF <u>Launchpad</u> and Code Composer Example <u>Network</u> <u>Terminal</u> to setup a soft Access Point (AP):

Available commands:

| help          | scan           | setpolicy     | wlanconnect   |
|---------------|----------------|---------------|---------------|
| wlan_ap_start | wlandisconnect | ping          | send          |
| recv          | createfilter   | enablefilter  | disablefilter |
| deletefilter  | enablewowlan   | mdnsadvertise | mdnsquery     |
| radiotool     | p2pstart       | p2pstop       | clear         |

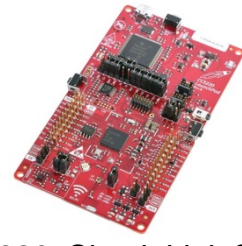

CC3220 SimpleLink SDK Wi-Fi (WiFi AP)

user@CC3220:scan -n 10

|   | SSID              | BSSID             | RSSI | Ch | Hidden | Security |
|---|-------------------|-------------------|------|----|--------|----------|
| 1 | CBCI-3418-2.4     | 20:25:64:f5:a9:b8 | -70  | 1  | NO     | WPA/WPA2 |
| 2 | 5TH AVE Secure    | ac:86:74:ad:1e:03 | -86  | 1  | NO     | WPA2     |
| 3 | halekoa75         | ac:a3:1e:f9:11:c0 | -59  | 11 | NO     | WPA2     |
| 4 | externalhotspot84 | ac:a3:1e:f9:11:c1 | -59  | 11 | NO     | WPA2     |
| 5 | net4guest         | ac:a3:1e:f9:11:c2 | -59  | 11 | NO     | WPA2     |

user@CC3220:

wlan\_ap\_start -s CC3220\_joe

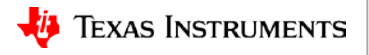

#### **Embedded prototype demo Wireless Control of LCD**

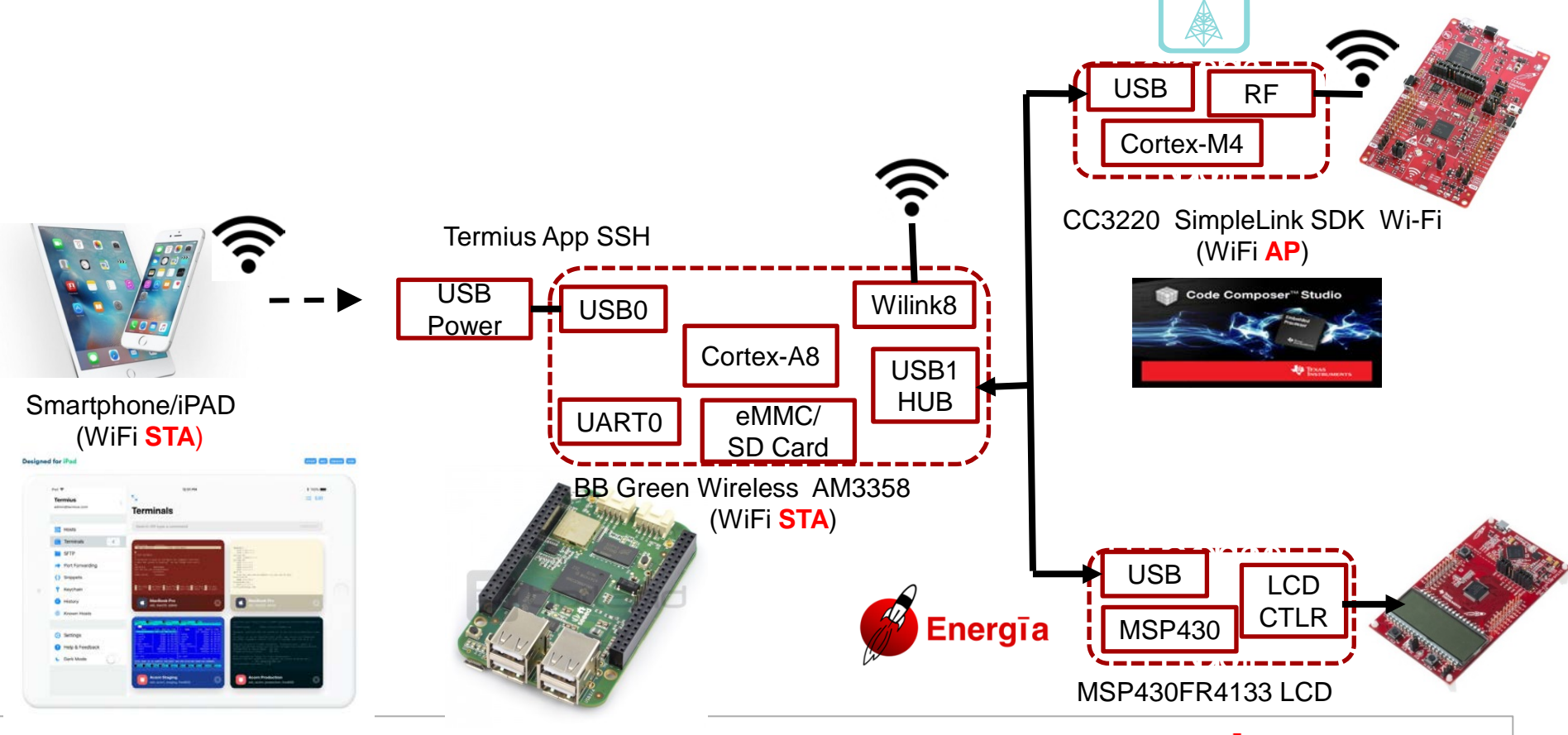

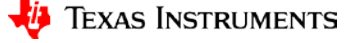

## Agenda

- Fundamentals (mostly for Analog)
  - Implementing necessary prototyping functions such clocks/GPIO, Read A/D, I2C, etc.
  - Seamless interface of various Analog EVM's for customer "proof of concept"
  - Standalone UI Button (GP Input GPIO), LCD Display ("Hello"), Music, Serial Interface (Putty)
- More UI (i.e. GUI Advanced Comm Tab basically Putty/Serial I/F) Lessons learned from home networking (if you can setup the WiFi in your house, you can prototype with a few steps)
- EP Embedded prototyping (mostly for Digital)
  - Wired and Wireless Control
  - Use of TI Cloud Computing Tools for prototype
- Advanced Topics
- Conclusion Demos (Simple and Complex)

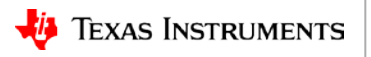

- TI Cloud Computing <a href="https://dev.ti.com/">https://dev.ti.com/</a>
- TI Resource Explorer (TIREX)
  - Energia Cloud Examples (Files, Docs)
    - Built-In Blink, ReadAnalog Voltage, etc. EducationalBP\_MKII
    - Library Adafruit\_TMP007, Wire, WiFiMKII
- Build and Run Example?
  - Usually Flash Image with <u>Uniflash</u> Cloud -Need <u>Image Creator</u> (Security)
  - TI Resource Explorer (<u>TIREX</u>) imports to Code Composer Studio (<u>CCS Cloud</u>)
- Demo(s)
  - Energia Cloud for WiFiMKII APWatchConnectDisconnect)
  - CCS Cloud for Network Terminal

#### TI Cloud Computing with ti.com links

CC3220SF SimpleLink SDK Wi-Fi (WiFi AP)

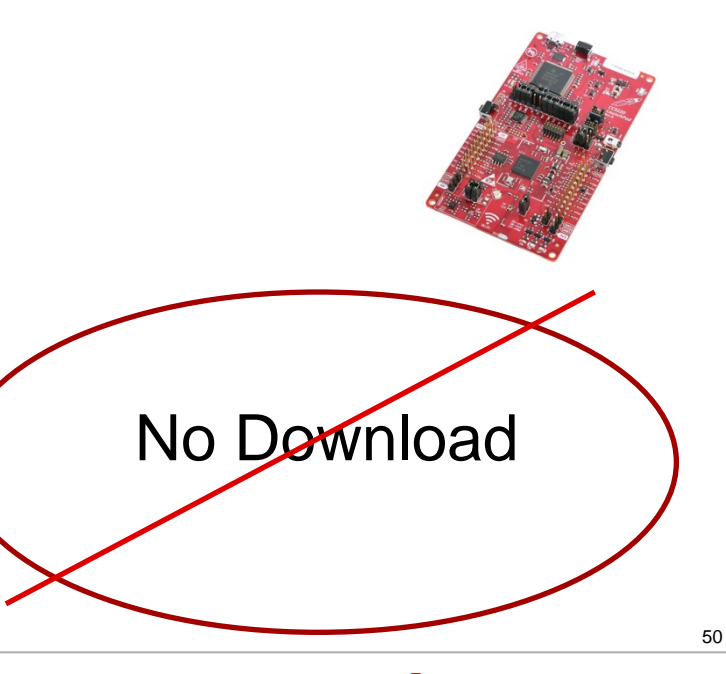

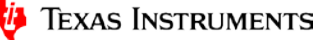

# **Advanced Topics**

- Energia Libraries
  - Educational BoosterPack MKII (Built-In Energia18)
  - Neopixel/WS2811 Driver (Copy library into Energia18)
  - Seeed Grove Starter Kit (Add from GitHub)
  - TI BLE for CC2650 Boosterpack (Add from GitHub)
- Layered Energia Code
- Single-step Debug of Energia using CCS (even assembly language)
- Porting AdaFruit Neopixel to MSP432
- Allows Energia<->CCS fluid transitions
- USB (Native) UART (MSP430F5529 Launchpad) Energia USBSerialExample
- Multiblink(Use of TI-RTOS) Energia Multitasking (Red+Green+Blue = White LED)

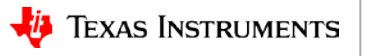

#### **Educational BoosterPack MKII Libraries**

- Educational BoosterPack MKII (Built-In Energia18)
  - Built-In Examples
     <u>YouTube</u> TI video series
     <u>TI Training</u> with MSP432

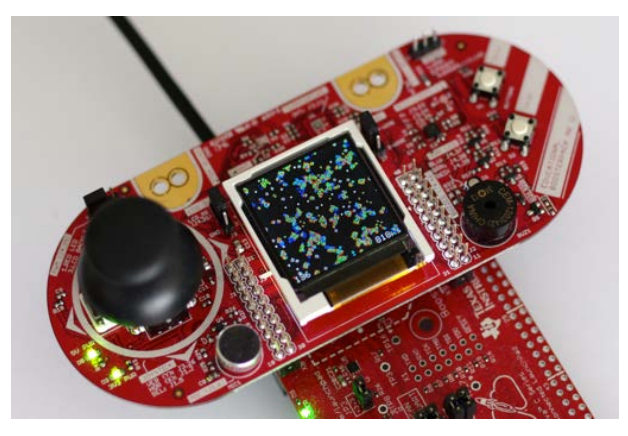

- Educational BoosterPack MKII LCD Joystick:
  - http://dev.ti.com/tirex
  - C:\Energia\energia-1.6.10E18-windows\energia-1.6.10E18\examples\09.EducationalBP\_MKII\LCD\_Joystick

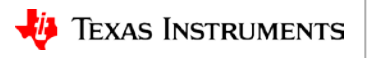

# **Neopixel Libraries**

 Neopixel/<u>WS2811 Driver</u> (Copy <u>library</u> into Energia18)

- GitHub)

| MSP430G2553 | Neopixel LED |
|-------------|--------------|
| Launchpad   | Ring/Strip   |
| P1.0        | IN           |
| VCC         | PWR          |
| GND         | GND          |

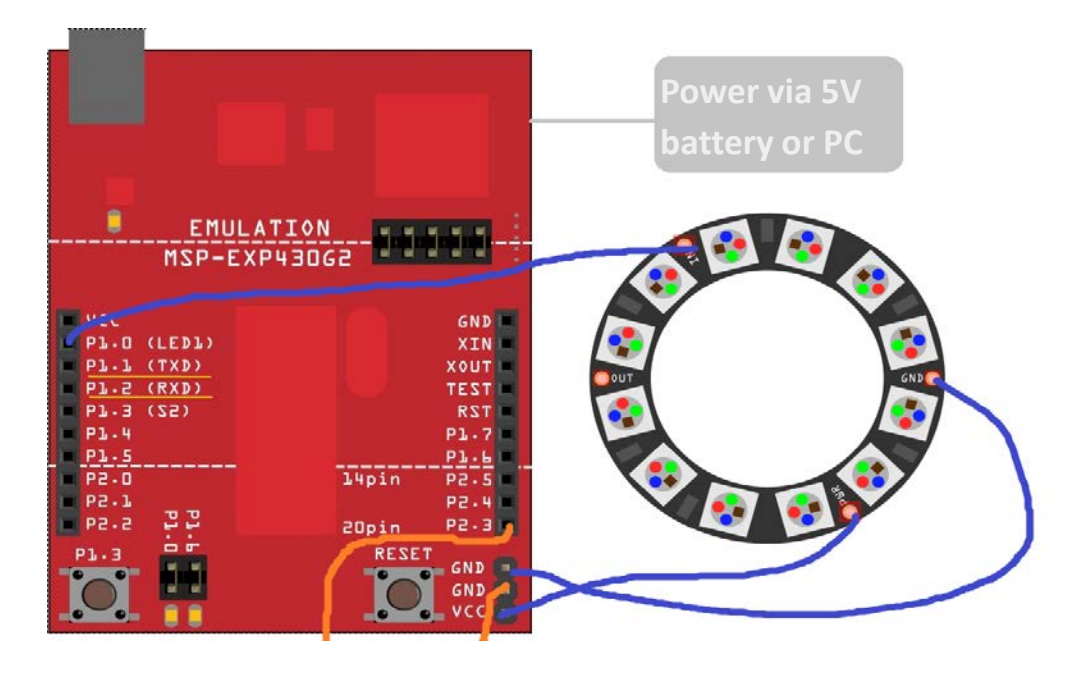

- Neopixel from <a href="https://github.com/ILAMtitan/WS2811Driver">https://github.com/ILAMtitan/WS2811Driver</a> to:
  - C:\Energia\energia-1.6.10E18-windows\energia-1.6.10E18\libraries\WS2811Driver

# **Grove Starter Kit for Launchpad by SEEED**

https://www.seeedstudio.com/Grove-Starter-Kit-for-LaunchPad-p-2178.html

- 1x Grove Base Boosterpack
- Digital Grove Modules
  - 1x Grove Relay
  - 1x Grove Buzzer
  - 1x Grove 4 Digit Seven Segment Display
  - 1x Grove PIR Sensor
  - 1x Grove Ultrasonic Range Finder
- Analog Grove Modules
  - 1x Grove Light Sensor
  - 1x Grove Rotary Angle Sensor (Potentiometer)
  - 1x Grove Sound Sensor
  - 1x Grove Moisture Sensor
  - 1x Grove Temperature Humidity Sensor

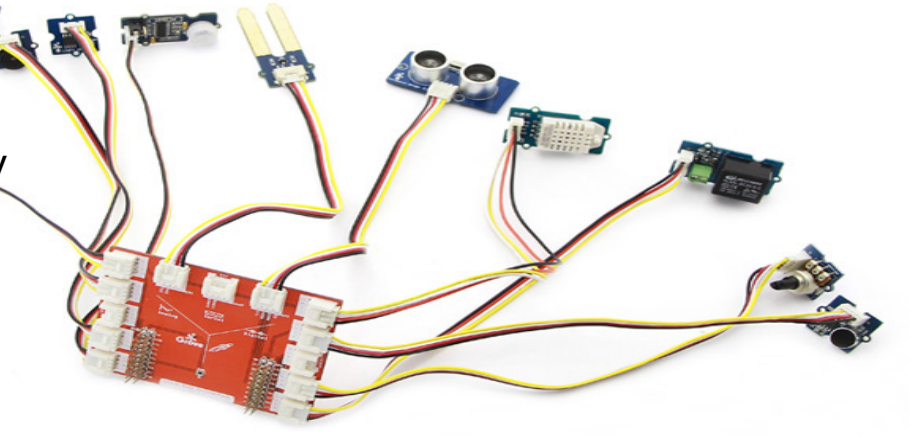

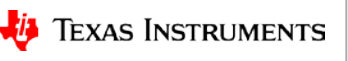

#### **TI BLE for CC2650 Boosterpack Libraries**

- TI BLE for <u>CC2650 Boosterpack</u> (Add from GitHub):
- <u>https://github.com/ti-simplelink/ble\_energia</u>
- MSP430F5529 or MSP432P401

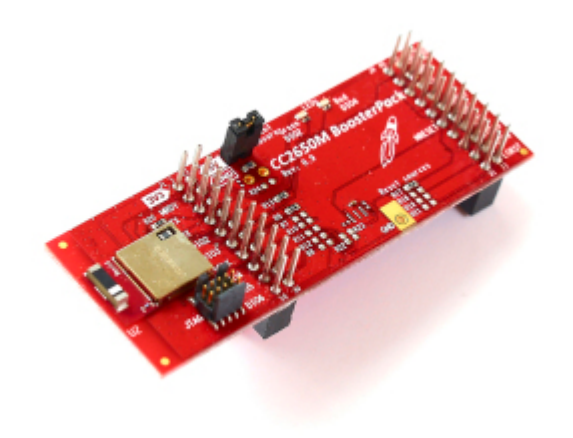

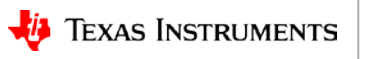

# **Energia Libraries - detailed**

- Use with different method according to instructions
  - Educational BoosterPack MKII <u>http://www.ti.com/tool/BOOSTXL-EDUMKII</u> in c:\energia-1.6.10E18\examples\09.EducationalBP\_MKII
  - Neopixel/<u>WS2811 Driver</u> (Adapting Adafruit Neopixel to MSP430G2xx Launchpad) from <u>forum.430oh</u> in C:\energia-1.6.10E18\libraries\WS2811Driver
  - Seeed <u>Grove Starter</u> Kit from <u>GitHub</u> in ...\My Documents\Energia\g2553\LaunchPad\_Kit-master\LaunchPad\_Kitmaster\libraries (haven't tried:<u>http://www.energia.nu/guide/tutorials/other/sidekick/</u>
  - TI BLE for <u>CC2650 Boosterpack</u> from <u>https://github.com/ti-simplelink/ble\_energia</u> in C:\energia-1.6.10E18\libraries\BLE
  - If you wish to use these libraries please copy the folders into your Energia libraries folder. Windows: My Documents\Energia\libraries Mac & Linux: ~/Documents/Energia/Libraries
  - Libraries installed in this folder will remain on your computer even when installing new versions of Energia IDE and the IDE will know to look in this folder automatically for new libraries.
  - You will need to restart the Energia IDE for your library list to refresh. Once you reopen Energia you can view the example code stored in the library under File > Examples > [library name]

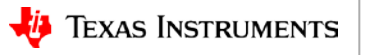

# **Advanced Topics**

- Energia Libraries
  - Educational BoosterPack MKII (Built-In Energia18)
  - Neopixel/WS2811 Driver (Copy library into Energia18)
  - Seeed Grove Starter Kit (Add from GitHub)
  - TI BLE for CC2650 Boosterpack (Add from GitHub)
- Layered Energia Code
- Single-step Debug of Energia using CCS (even assembly language)
- Porting AdaFruit Neopixel to MSP432
- Allows Energia<->CCS fluid transitions
- USB (Native) UART (MSP430F5529 Launchpad) Energia USBSerialExample
- Multiblink(Use of TI-RTOS) Energia Multitasking (Red+Green+Blue = White LED)

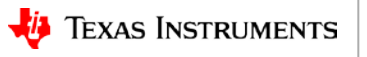

#### Layered Code in Energia

ADC10CTL1 = INCH\_10 + ADC10DIV\_3; // Temp Sensor ADC10CLK/4 ADC10CTL0 = SREF\_1 + ADC10SHT\_3 + REFON + ADC10ON + ADC10IE; \_\_enable\_interrupt(); // Enable interrupts. TACCR0 = 30; // Delay to allow Ref to settle TACCTL0 |= CCIE; // Compare-mode interrupt. TACTL = TASSEL\_2 | MC\_1;

#### Code Examples (int. temp sensor) – Combine Button with adc10\_temp

#### loop:

setup:

```
ADC10CTL0 |= ENC + ADC10SC; // Sampling and conversion start
__bis_SR_register(CPUOFF + GIE); // LPM0 with interrupts enabled
// oF = ((A10/1024)*1500mV)-923mV)*1/1.97mV = A10*761/1024 - 468
temp = ADC10MEM;
IntDegF = ((temp - 630) * 761) / 1024;
Serial.print("Degrees in Farenheit: ");
Serial.println(IntDegF);
delay(100); // delay in between reads for stability
```

```
// oC = ((A10/1024)*1500mV)-986mV)*1/3.55mV = A10*423/1024 - 278
    temp = ADC10MEM;
    IntDegC = ((temp - 673) * 423) / 1024;
    Serial.print("Degrees in Centigrade: ");
    Serial.println(IntDegC);
    delay(100); // delay in between reads for stability
```

- Comprehensive parsing allows layering code in Energia
- How about A/D (fixed vs. floating point)?

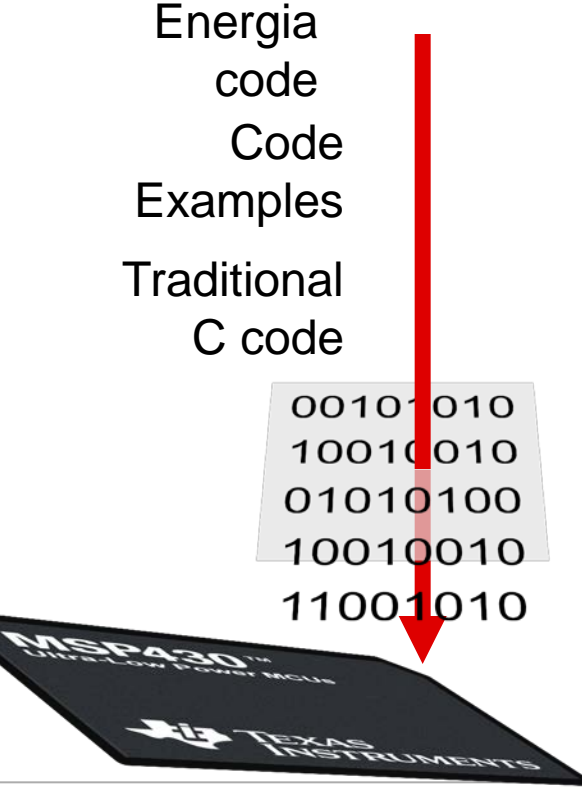

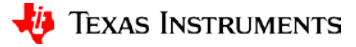

# Demo – Read A/D (Temperature Sensor with Button)

- Step-by-step Functionality (Demo)
  - Read A/D Was Energia ReadAnalog (level), Now Button (internal temperatature)

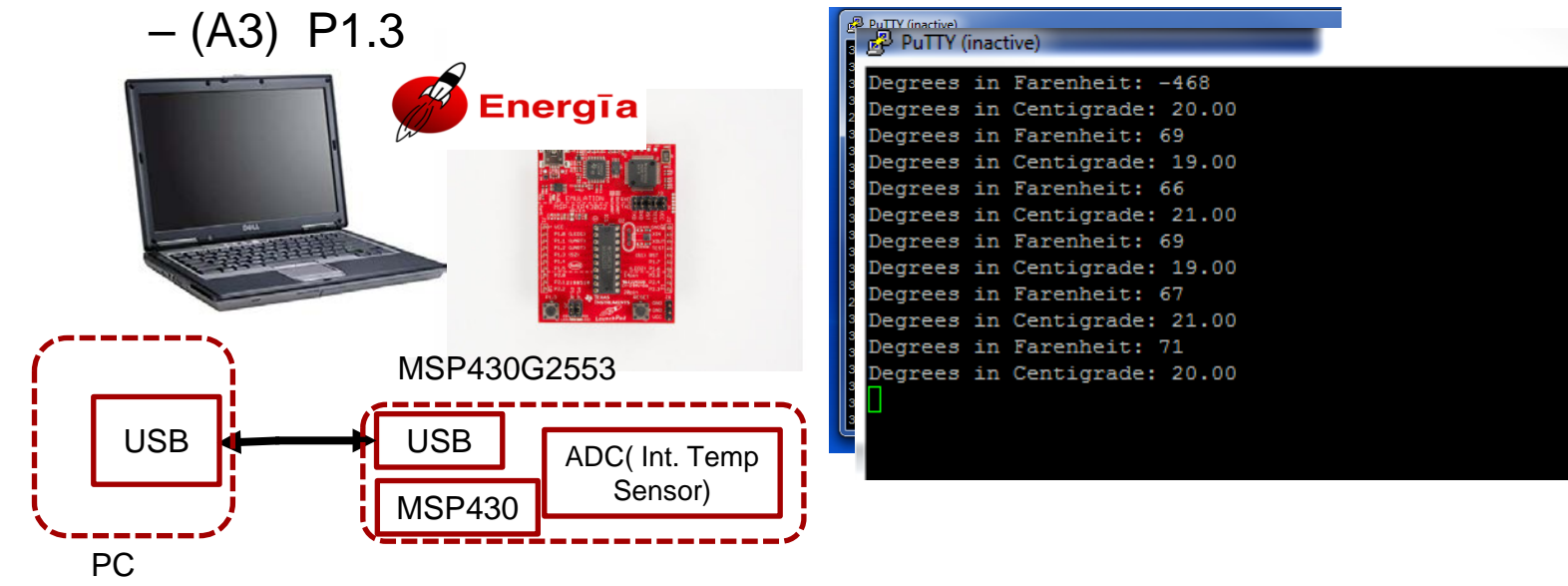

// You can compare the size of the code by running the program using int and then running with float
// You will see ~4k bytes for int vs ~6k bytes for float just by changing the datatype, quite astonishing.
float voltage = sensorValue \* (3.0 / 1023.0);

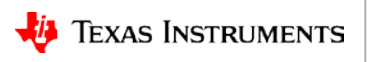

59

## Layered Code in Energia

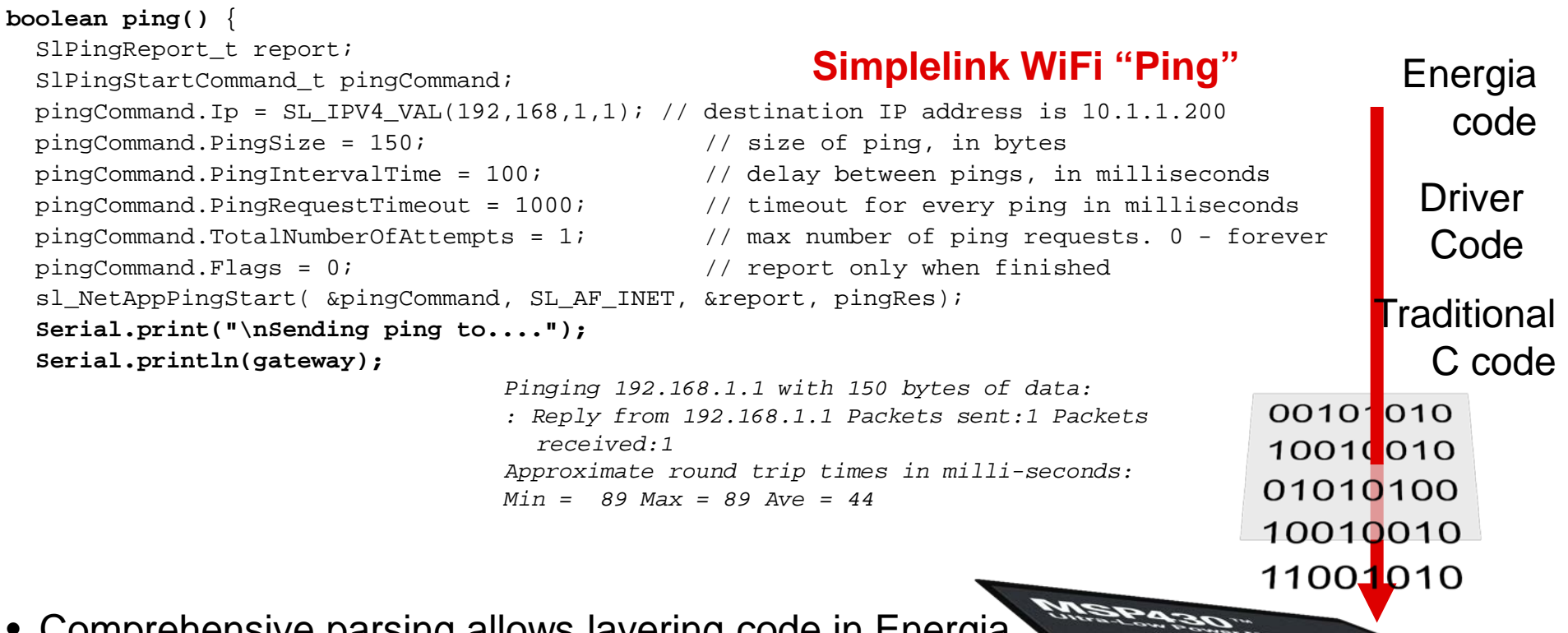

INSTRUMENTS

AS INSTRUMENTS

- Comprehensive parsing allows layering code in Energia
- Embed Code Examples, Driverlib or even RF Stack Commands)

# **Advanced Topics**

- Energia Libraries
  - Educational BoosterPack MKII (Built-In Energia18)
  - Neopixel/WS2811 Driver (Copy library into Energia18)
  - Seeed Grove Starter Kit (Add from GitHub)
  - TI BLE for CC2650 Boosterpack (Add from GitHub)
- Layered Energia Code
- Porting AdaFruit Neopixel to MSP432 (from MSP430 WS2811 Neopixel Library)
- Single-step Debug of Energia using CCS (even assembly language)
- Allows Energia<->CCS fluid transitions
- USB (Native) UART (MSP430F5529 Launchpad) Energia USBSerialExample
- Multiblink(Use of TI-RTOS) Energia Multitasking (Red+Green+Blue = White LED)

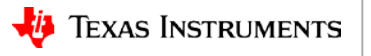

#### **Debug Energia with CCS** (Neopixel CCS7\_Energia18\_MSP432\_LP)

| MSP432_SimplelinkSDK - CCS Debug -                                                                                                    | Blink_Joe/Blink_Joe.ino - Code Composer Studio        | X 🗉 –                        | 🥑 🦸 Blink_Joe   Energia 1.6.10E18                                                                                                    |
|----------------------------------------------------------------------------------------------------|-------------------------------------------------------|------------------------------|----------------------------------------------------------------------------------------------------|
| File Edit View Project Tools Run                                                                                                    | Scripts Window Help                                   |                              | File Edit Sketch Tools Help                                                                                                    |
|                                                                                                    | ▶ . Æ   ⊞   [□] � ▼ 🕹   ≫ 🔿   � ▼   Ø   ©   ☆ ▼   Ø ▼ | Quick Access 🔡 😰 🔤 🎨         |                                                                                                    |
| Project Explorer SS          Project Explorer SS         Blink_Joe [Active - Debug]         Blink_Joe (Active - Debug]         Blink_Joe.out - (ARM/le]         Blink_Joe.out - (ARM/le] | <pre>% Debug %</pre>                                  | pressions       Registers 22 | Blink_Joe Blink_Joe Blink_ |
|                                                                                                    |                                                       | LE                           | you nave this package installed, then the work-around is to uninstall the "Energia EMT RED MSP432 boards" and insta<br>boards".                                                                                                    |
| pase contact coston                                                                                                    | ······                                                | 4 I                          | -                                                                                                    |
|                                                                                                    |                                                       |                              |                                                                                                    |

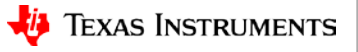

62

#### **Debug Energia with CCS (Assembly)**

😵 MSP432\_SimplelinkSDK - CCS Debug - C:\vmimages\vmwareshare\Energia\energia-1.6.10E18-windows\energia-1.6.10E18\libraries\Adafruit\_NeoPixelAdafruit\_NeoPixel.Cpp - Code Composer Studio

P\* □ □ □ □ □ □ □ □ □ □ ○ (2) □ □ □

File Edit View Project Run Tools Scripts Window Help

| Atmo_joe                                                        | ccs            |                     | ▲ 🐨 MSP432P401P                                                                                                    | R.ccxml [Code Composer Stur   | dio - Device Debugging]                                                                                                    |                | Identity              | Name                                      | Condition     | Count                          | Act           |   |
|-----------------------------------------------------------------|----------------|---------------------|----------------------------------------------------------------------------------------------------|-------------------------------|----------------------------------------------------------------------------------------------------|----------------|-----------------------|-------------------------------------------|---------------|--------------------------------|---------------|---|
| Blink_Joe [Active - Debug]<br>MSP-EXP432P401R Adafruit NeoPixel |                |                     | Texas Instruments XDS110 USB Debug Probe/CORTEX M4 () (Suspended)                                                                                                   |                               |                                                                                                    | - Deceloration | condition             | 0.(0)                                     | Rea           |                                |               |   |
|                                                                 |                |                     | Adafru                                                                                                    | uit NeoPixel::show(class Adaf | ruit NeoPixel *)() at Adafruit NeoPir                                                                                                    | el.cpp:        | Dx000005cc Breakpoint |                                           |               | 0 (0)                          | Ren           |   |
| S Includes                                                      |                |                     | theaterChase(unsigned long, unsigned char)() at Blink loe ino:108.0x0000066C E                                                                                      |                               | Dx000005f4 Breakpoint                                                                                                    |                |                       | 0 (0)                                     |               | -                              |               |   |
|                                                                 |                |                     | loop1 at Bink_Joe.ino52 0x000084E     the_task(unsigned int, unsigned int) at main_cpi.slow0000888     the_task(unsigned int, unsigned int) at main.cpi.slow0000888 |                               | ♥     9x00004672     Breakpoint       ■      0x000046az     Breakpoint       ▼      Adafruit_N     Breakpoint                                                                                                    |                |                       | 0 (0)                                     | Remain Halted |                                |               |   |
|                                                                 |                |                     |                                                                                                    |                               |                                                                                                    |                |                       | 0 (0)                                     | Remain Halted | Remain Halted<br>Remain Halted |               |   |
|                                                                 |                |                     |                                                                                                    |                               |                                                                                                    |                |                       | 0 (0)                                     | Remain Halted |                                |               |   |
| Copoze                                                          | loc            |                     | ti_sysbios_knl_lask_exit_t() at lask.c:455 0x000022A4                                                                                                    |                               | 📄 🔎 Atmo_Joe.i Breakpoint                                                                                                    |                |                       | 0 (0)                                     | Remain Halted | Remain Halted                  |               |   |
| MCD EVD                                                         | 220401P core   |                     | 1                                                                                                    | III                           | A ST DOOR AND THE TRANSPORT                                                                                                    | *              | 🕅 🐡 Blink_Joe.        | ir Breakpoint                             |               | 0 (0)                          | Remain Halted |   |
| WISE-EXF                                                        | SZPHOIN_COTE   |                     | - Adafruit Ne X                                                                                                    | 3 🔽 0x4b8e 🔀 main.            | .cop 🗖 wiring digi »,                                                                                                    | - 6            | Disassembly           | 22 loop                                   |               | al & & <b>B</b>                |               | - |
|                                                                 |                |                     | 1272 //                                                                                                    | hitmack - n                   | inMode(75_OUTPUT):                                                                                                    |                | 0000466e:             | 88A6                                      | ldrh          | r6, [r4, #4]                   |               |   |
|                                                                 |                |                     | 1273 //                                                                                                    | bitmask =                     | = PIN TO BITMASK(pin):                                                                                                    |                | 1284                  |                                           | pinMode(RED   | LED, OUTPUT);                  |               |   |
|                                                                 |                |                     | 1274 //                                                                                                    | volatile u                    | int8 t *reg = PIN TO F                                                                                                    | ASEREG(        | 00004670:             | 204B                                      | movs          | r0, #0x4b                      |               |   |
|                                                                 |                |                     | 1275 //                                                                                                    | volatile uin                  | it8 t *reg = portSetRegister                                                                                                    | (pin);         | 00004672:             | 2101                                      | movs          | r1, #1                         |               |   |
|                                                                 |                |                     | 1276                                                                                                    | <pre>bitmask = (1</pre>       | & 0xff);                                                                                                    |                | 00004674:             | F000F9E0                                  | bl            | #0x4a38                        |               |   |
|                                                                 |                |                     | 1277 //                                                                                                    | volatile u                    | int8_t *reg = 0x400040                                                                                                    | :02;           | 1361                  | );                                        |               |                                |               |   |
|                                                                 |                |                     | 1278                                                                                                    | //jg 12/5/1                   | .7 P2.0 is pin 75. 0x40004C0                                                                                                    | 3 RED_L        | 00004678:             | 4628                                      | mov           | r3, r5                         |               |   |
|                                                                 |                |                     | 1279                                                                                                    | //jg 12/5/1                   | .7 Pl.0 is pin 78. 0x40004ce                                                                                                    | 2 YELLO        | 00004676              | 4032                                      | lde           | r0 [nc #0v00]                  |               |   |
|                                                                 |                |                     | 1200                                                                                                    | // volatile uin               | 11110_t reg = 0;                                                                                                    | uint32         | ♦ 0000467e:           | 2101                                      | movs          | r1, #1                         |               |   |
|                                                                 |                |                     | 1282                                                                                                    | // volatile                   | $\mu$ uint32 t *reg = (volatile                                                                                                    | tile ui        | 00004680:             | 781D                                      | ldrb          | r5, [r3]                       |               |   |
| isters 🔀                                                        |                |                     | <b>\$1283</b>                                                                                                    | uint32 t                      | num = numBytes;                                                                                                    |                | 00004682:             | EA4F6505                                  | lsl.w         | r5, r5, #0x18                  |               |   |
|                                                                 | 4- + m 1 m     |                     | 1284                                                                                                    | pinMode(RED_L                 | .ED, OUTPUT);                                                                                                    |                | 00004686:             | 2607                                      | movs          | r6, #7                         |               |   |
|                                                                 | 실 : 2월 10   40 |                     | 1285 //                                                                                                    | pinMode(Y                     | 'ELLOW_LED, OUTPUT);                                                                                                    |                | 00004688:             | EA4F0545                                  | lsl.w         | r5, r5, #1                     |               |   |
|                                                                 | Value          | Description         | 1286 //jg 12/6/1                                                                                                    | 17 change loop counter        | 's to subs (before bne) for                                                                                                    | flag!!         | 0000468c:             | F080800C                                  | bhs.w         | #0x46a8                        |               | Ľ |
| Core Regi                                                       |                | Core Registers      | 1287 #i+ 1                                                                                                    |                               |                                                                                                    |                | 00004690:             | 2704                                      | movs          | r7 #4                          |               |   |
| 10101 PC                                                        | 0x0000467E     | Program Coun        | 1200 asm volat                                                                                                    | tile(                         | "\\+"                                                                                                    |                | 00004694:             | 3F01                                      | subs          | r7, #1                         |               |   |
| 1910 SP                                                         | 0x20002740     | General Purpos      | 1290 "ldch                                                                                                    | %[nix], [%[n], #0]"           | "\n\t"                                                                                                    |                | 00004696:             | F47FAFFD                                  | bne.w         | #0x4694                        |               |   |
| 1919 LR                                                         | 0x00005B03     | General Purpos      | 1291 "lsl                                                                                                    | %[pix], #24"                  | "\n\t"                                                                                                    |                | 0000469a:             | 7101                                      | strb          | r1, [r0, #4]                   |               |   |
| 1919 xPSR                                                       | 0x41000000     | Stores the statu    | 1292 "movs                                                                                                    | %[count], #7"                 | "\n\t"                                                                                                    |                | 0000469c:             | 270D                                      | movs          | r7, #0xd                       |               |   |
| RO                                                              | 0x40004C03     | General Purpos      | 1293 "L%=_lo                                                                                                    | oop:" "\n\                    | .t"                                                                                                    |                | 0000469e:             | 3F01                                      | subs          | r7, #1                         |               |   |
| 1919 R1                                                         | 0x40000201     | General Purpos      | 1294 "lsl                                                                                                    | %[pix], #1"                   | "\n\t"                                                                                                    |                | 000046a0:             | F4/FAFFD                                  | bne.w         | #0x469e                        |               |   |
| 1919 R2                                                         | 0x00000B4      | General Purnos      | 1295 bcs                                                                                                    | L%=_loop_one"                 | "\n\t"                                                                                                    |                | 00004034:             | 7001                                      | stch          | r1 [r0]                        |               |   |
| 1010 B3                                                         | 0x20001 F88    | General Purpor      | 1290 L%=_10                                                                                                    | %[hitmack] [%[cool]           | #0]" "\n\+"                                                                                                    |                | @ 000046aa:           | 270D                                      | movs          | r7, #0xd                       |               |   |
| 1010 DA                                                         | 0-20001100     | General Purpos      | 1257 SUID                                                                                                    | w[ortmask], [w[reg],          |                                                                                                    |                |                       | 4                                         |               | ,                              |               |   |
| 1010 05                                                         | 0-20001150     | General Purpos      |                                                                                                    |                               |                                                                                                    |                |                       | La la la la la la la la la la la la la la |               |                                |               |   |
|                                                                 | 0.00000000     | Concerter ar Purpos | 📮 Console 🐹 📳                                                                                                    | Problems 🕄 Target Config      | gurations                                                                                                    |                |                       |                                           |               | 🗟 🚮 😥                          | 📑 📮 🕶 📬 🕶     | - |
| 1010 07                                                         | 0.00757575     | General Purpos      | MSP432P401R.ccxml                                                                                                    | - 7 7                         |                                                                                                    |                |                       |                                           |               |                                |               |   |
| DIDI KI                                                         | 00007F7F7F     | General Purpos      | CORTEX M4 0: Fla                                                                                                    | sh Programmer: Writing        | z 3148 bytes to flash memory                                                                                                    | / 0x00006a     | 98                    |                                           |               |                                |               |   |
| 1010 00                                                         | 0x00000032     | General Purpos      | CORTEX M4 0: Fla                                                                                                    | sh Programmer: Writing        | g 8 bytes to flash memory 0                                                                                                    | 000076e4       |                       |                                           |               |                                |               |   |
| 1919 R8                                                         |                |                     |                                                                                                    |                               | Among the second second s |                |                       |                                           |               |                                |               |   |
| 1919 R8<br>1919 R9                                              | 0xFFFFFFFF     | General Purpos      |                                                                                                    |                               |                                                                                                    |                |                       |                                           |               |                                |               |   |

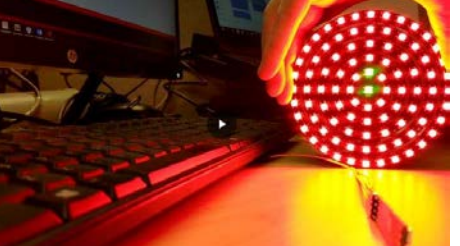

Quick Access

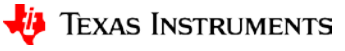

# **Advanced Topics**

- Energia Libraries
  - Educational BoosterPack MKII (Built-In Energia18)
  - Neopixel/WS2811 Driver (Copy library into Energia18)
  - Seeed Grove Starter Kit (Add from GitHub)
  - TI BLE for CC2650 Boosterpack (Add from GitHub)
- Layered Energia Code
- Porting AdaFruit Neopixel to MSP432
- Single-step Debug of Energia using CCS (even assembly language)
- Allows Energia<->CCS fluid transitions
- USB (Native) UART (MSP430F5529 Launchpad) Energia USBSerialExample
- Multiblink(Use of TI-RTOS) Energia Multitasking (Red+Green+Blue = White LED)

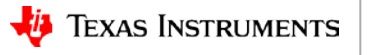

# NativeUSB UART, Energia Multitasking

- With MSP430F5529 LaunchPad (<u>MSP-EXP430F5529LP</u>) and <u>USB Devpack</u>
  - serialevent (UART Echo) default 9600 baud
  - USBSerialExample (USB UART Echo) Need USB\_config files
  - USBSerialExample2 (UART Echo <-> USB UART i.e. CDC Client Echo)
- Energia <u>Multitasking</u> (just TI RTOS) MultiBlink with EnergiaMT (TI-RTOS): <u>https://www.youtube.com/watch?v=0f8brpzvdD0</u>

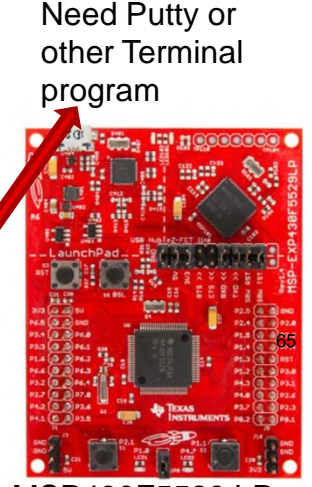

MSP430F5529 LP

One tab for each LED (Red+Green+Blue = White LED)

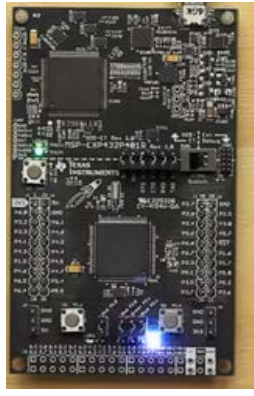

MSP432P401r LP

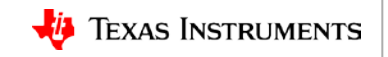

## Agenda

- Fundamentals (mostly for Analog)
  - Implementing necessary prototyping functions such clocks/GPIO, Read A/D, I2C, etc.
  - Seamless interface of various Analog EVM's for customer "proof of concept"
  - Standalone UI Button (GP Input GPIO), LCD Display ("Hello"), Music, Serial Interface (Putty)
- More UI (i.e. GUI Advanced Comm Tab basically Putty/Serial I/F) Lessons learned from home networking (if you can setup the WiFi in your house, you can prototype with a few steps)
- EP Embedded prototyping (mostly for Digital)
  - Wired and Wireless Control
  - Use of TI Cloud Computing Tools for prototype
- Advanced Topics
- Conclusion Demos (Simple and Complex)

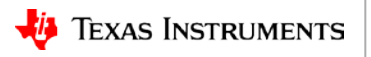

#### Conclusion

- Conclusion / Call to Action
  - Keep prototyping with the ideas mentioned here using various tools (i.e TI Cloud Computing)
    - Especially analog EVMs connected to Launchpads (i.e. I2C/SMBus)
    - Influence TI to make rapid prototyping easier (command line interface over GUI?)
  - Have Fun!
- Conclusion Demos
  - (Simple) Drive UCC28070 PFC Controller MSP430 (Revisit Square Wave)
  - (Complex) Neopixel controlled wirelessly from iPad (Fun)

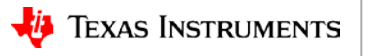

# Simple Demo - Block Diagram

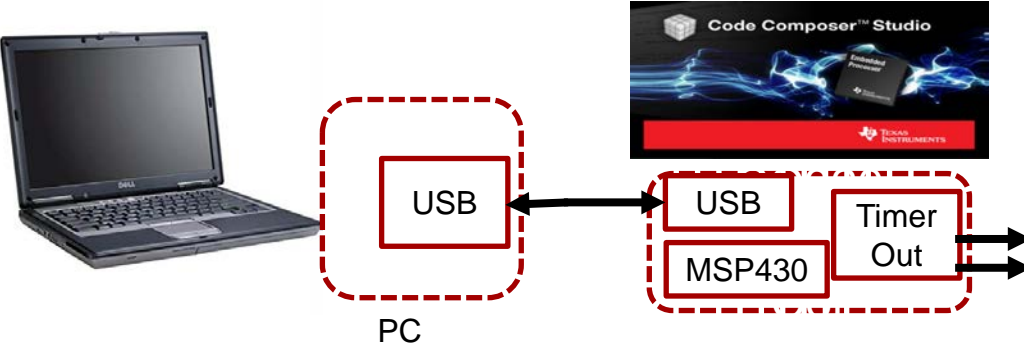

MSP430FR2311

- Revisit Square Wave
- (Simple) Drive <u>UCC28070</u> PFC Controller with <u>MSP430</u> <u>Programmable Clock Source</u> + <u>Timer PWM</u> (from <u>MSP 25f25c</u> 25 Functions for \$0.25)

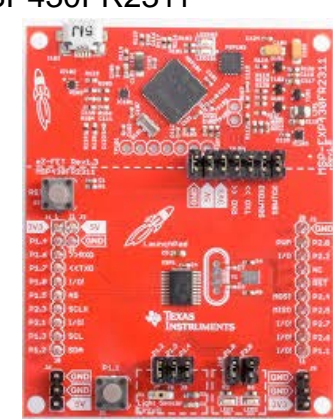

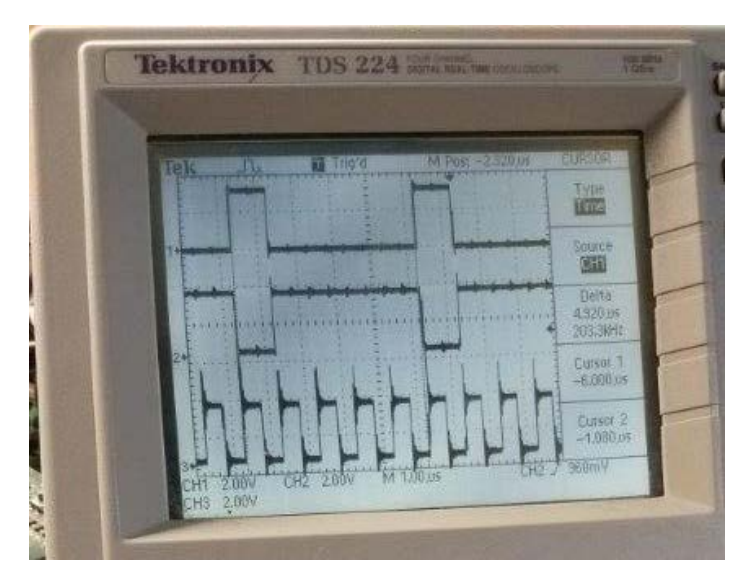

Square Waves (200 kHz) with Reference Clock

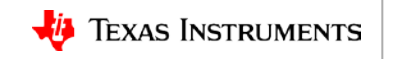

#### Simple Demo – GPIO – Square waves for PFC

- Step-by-step Functionality (Demo) PFC (Power Factor Correction) Controller
  - GP Output ("Blinky" is just General Purpose Input) Energia Blink (square wave)
    - P1.0 ->RED\_LED, P1.6 ->GREEN\_LED

digitalWrite(RED\_LED, HIGH); // turn the LED on (HIGH is the voltage level)
digitalWrite(GREEN\_LED, LOW); // turn the LED off (LOW is the voltage level)
delay(5); // wait for 5 milliseconds (long pulse)
digitalWrite(RED\_LED, LOW); // turn the LED on (HIGH is the voltage level)

digitalWrite(GREEN\_LED, HIGH); // turn the LED on (HIGH is the voltage level
 delay(1); // wait for 1 millisecond (short pulse)

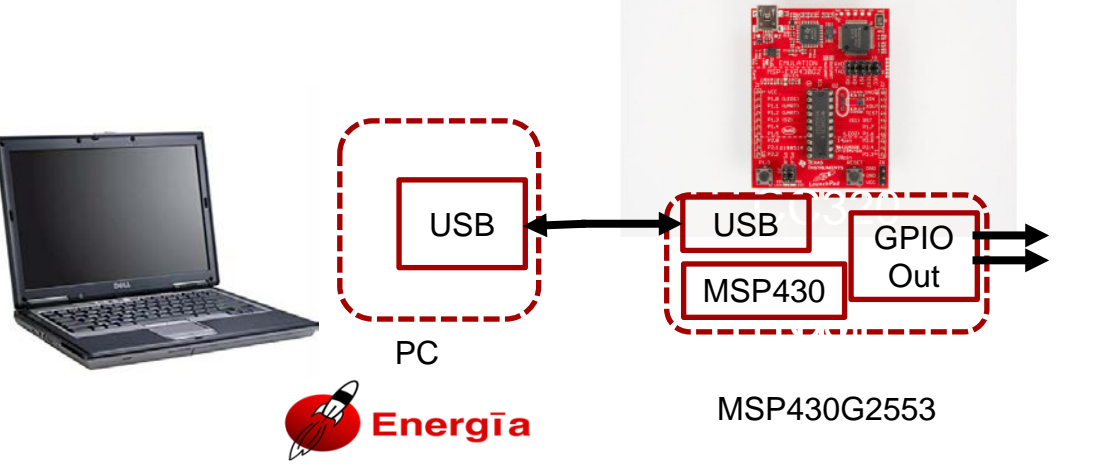

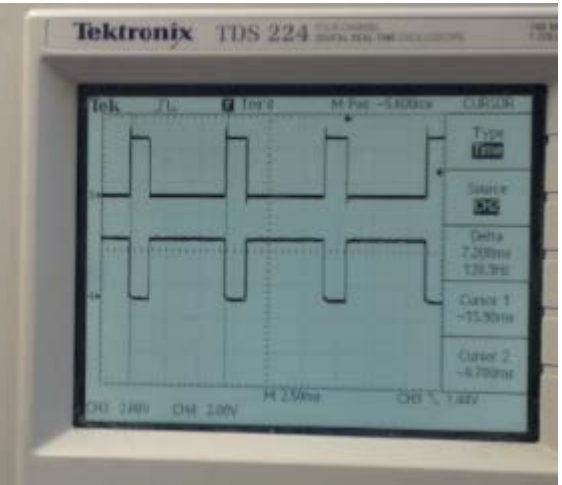

Square Waves with Energia (130 Hz)

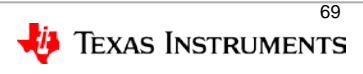

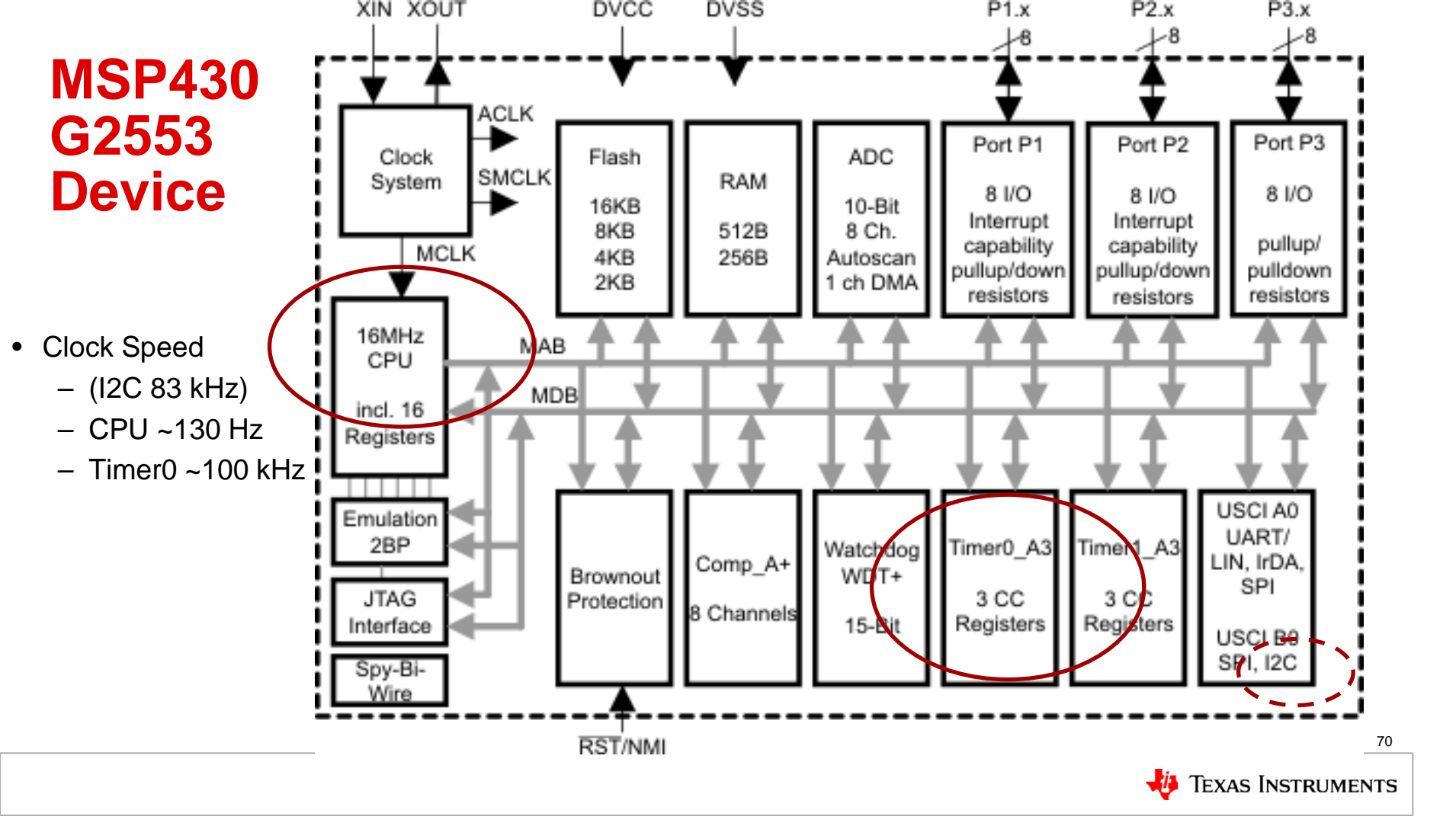

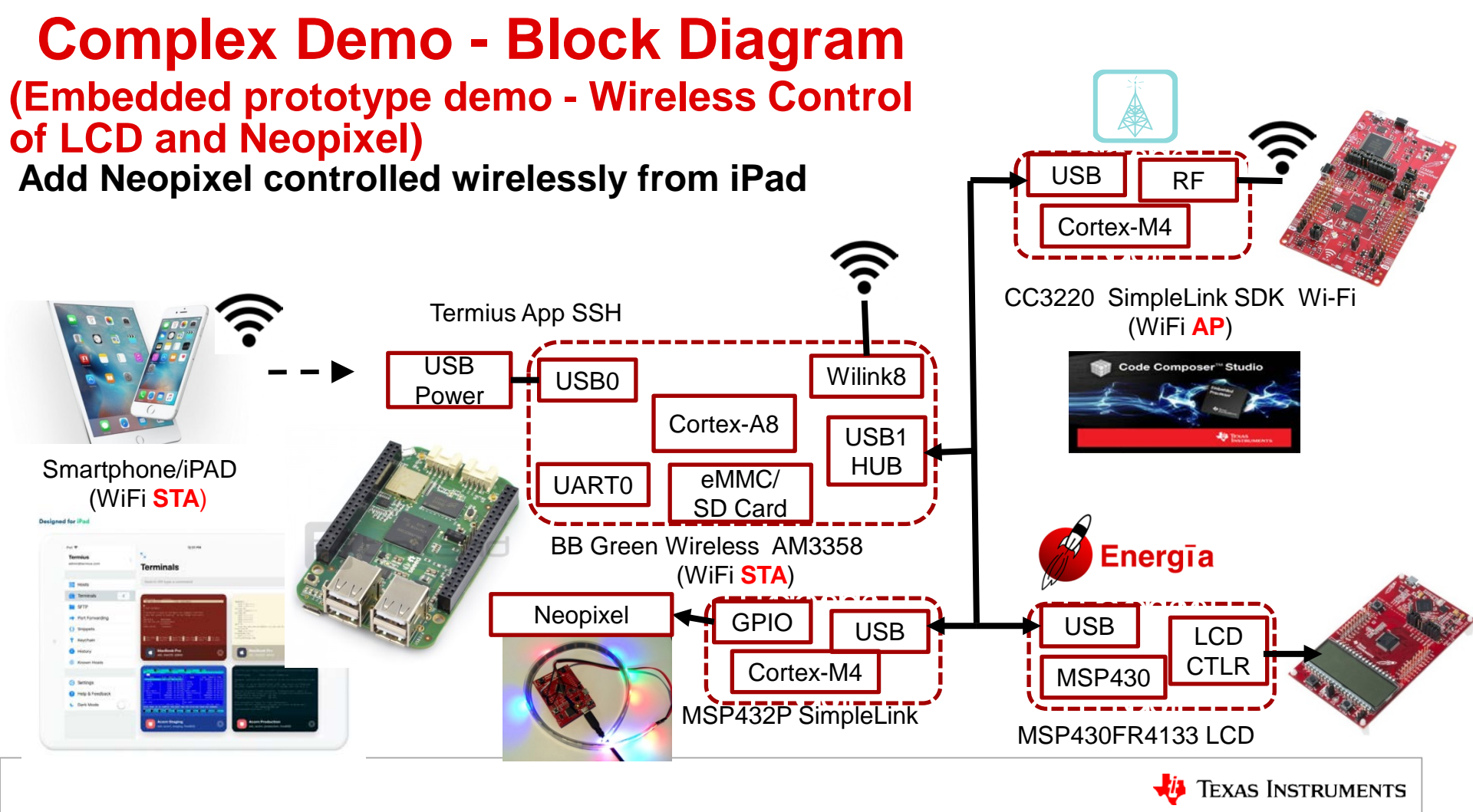

# **Bonus Topics**

- Beaglebone Black
  - HDMI for Gnome "Desktop" UI (Debian)
  - Remote Desktop i.e. GUI over network (Arago)
- Internet Access
  - Internet USB to Ethernet dongles (Debian)
  - Wilink8 Multirole as Gateway
- Making of Cecil, Stages 1 and 2 picture

72
## BeagleBone Black 1GHz performance ready to use for \$45

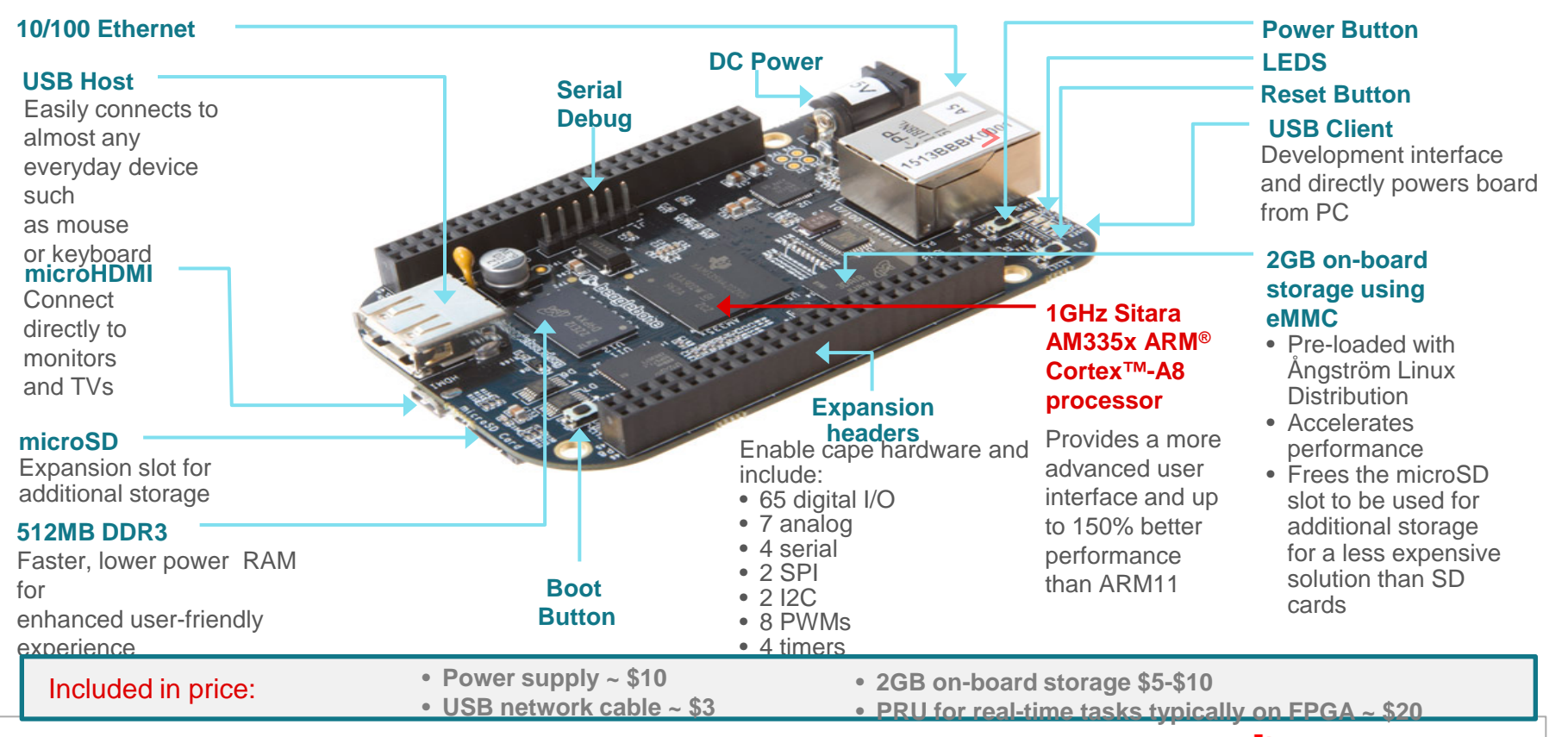

Texas Instruments

## (Remote) Desktop Options

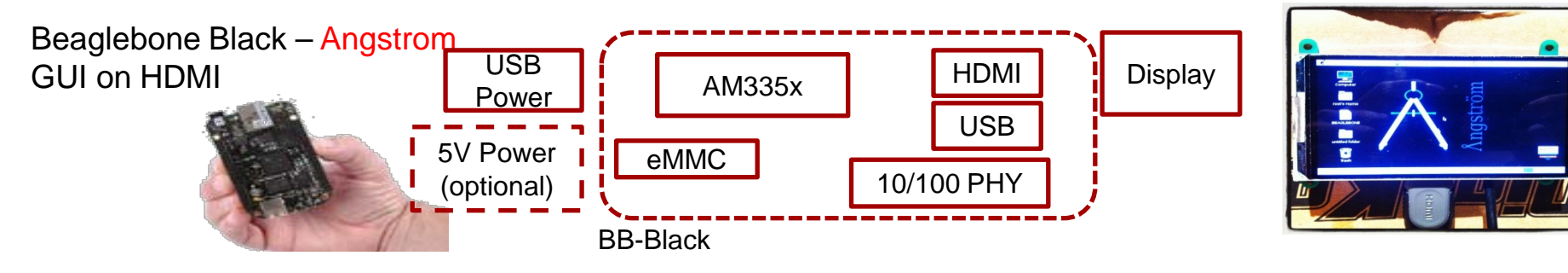

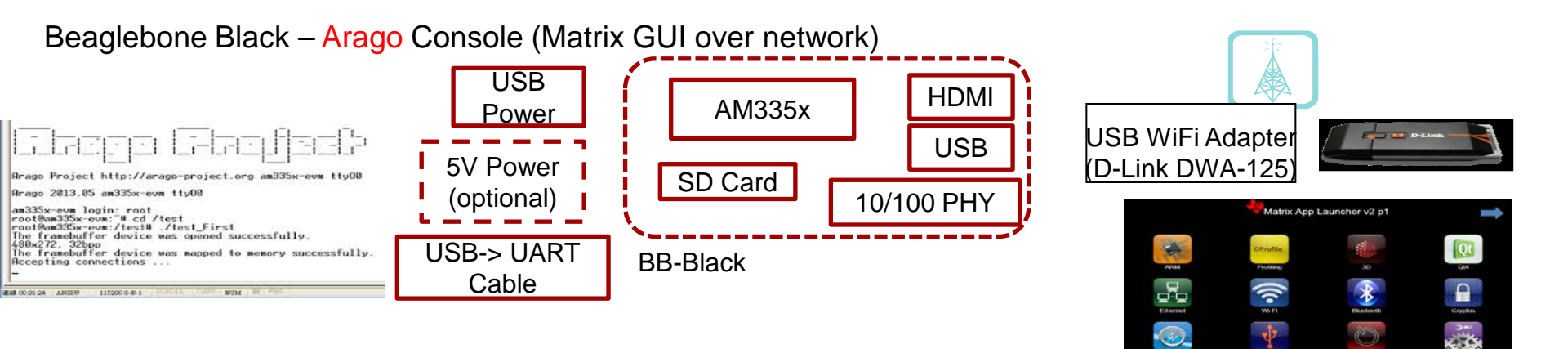

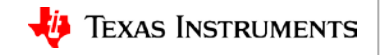

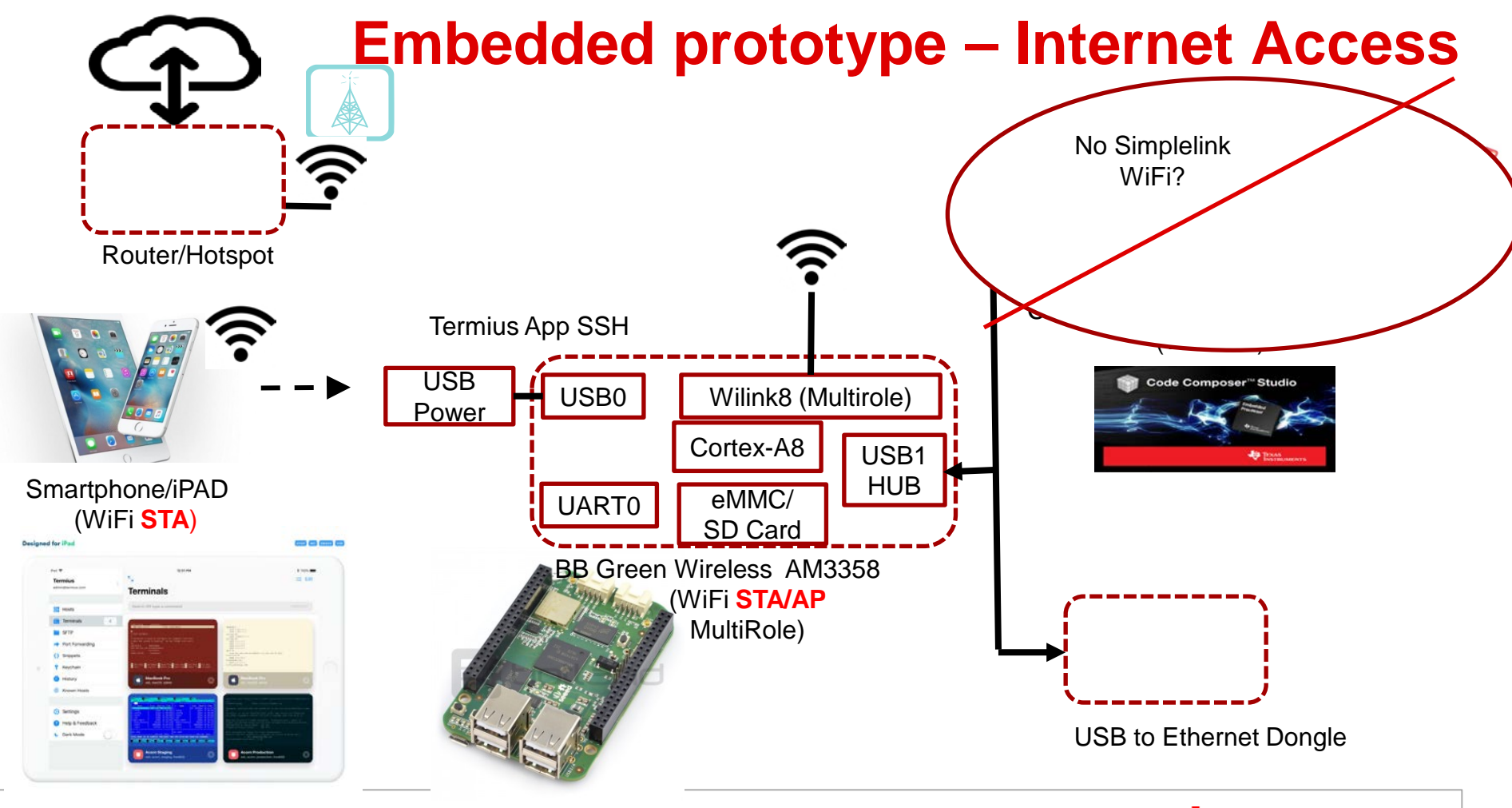

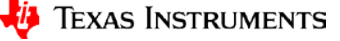

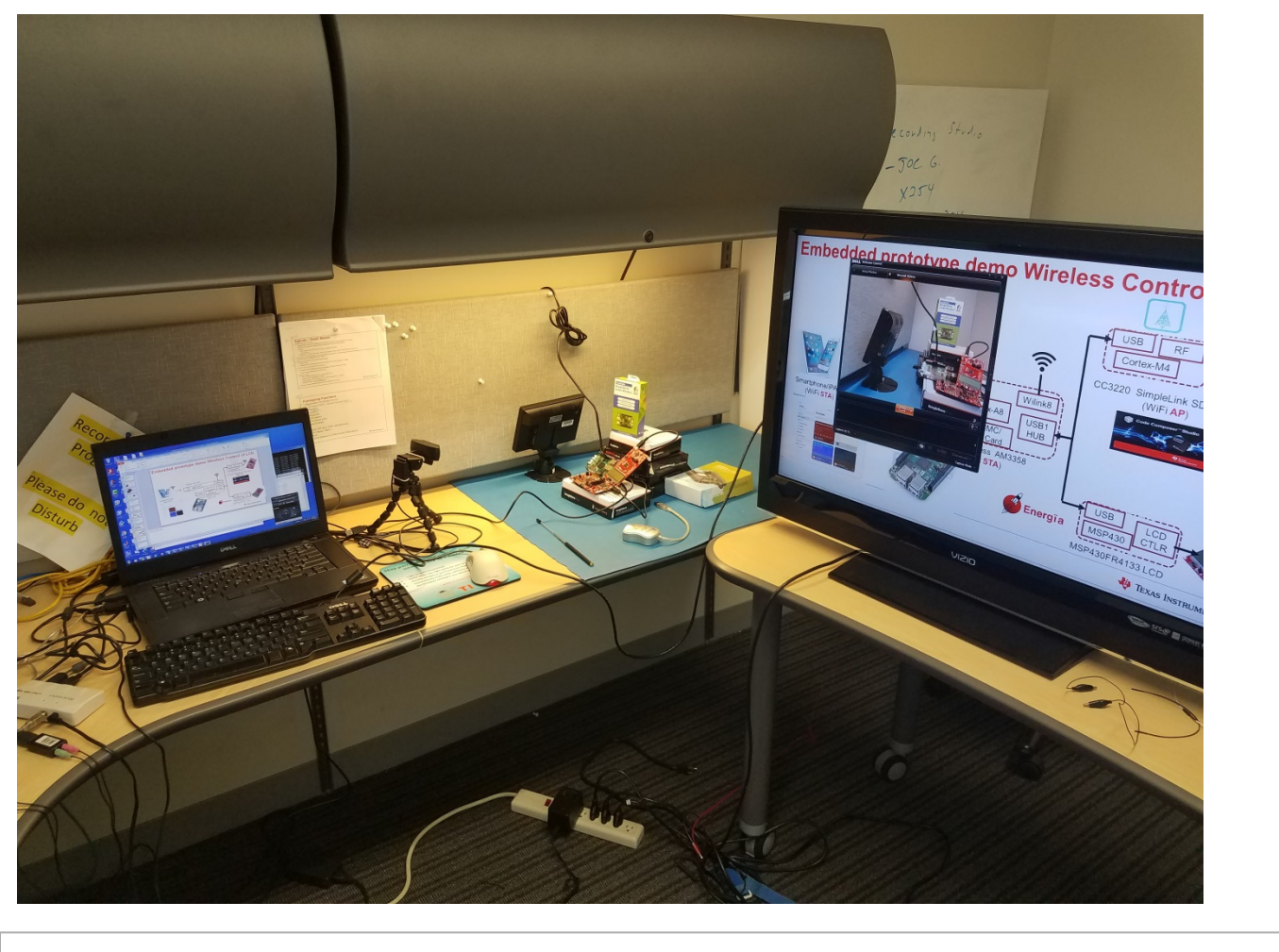

## Stage 1 Setup

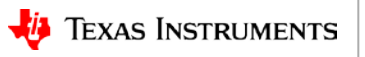

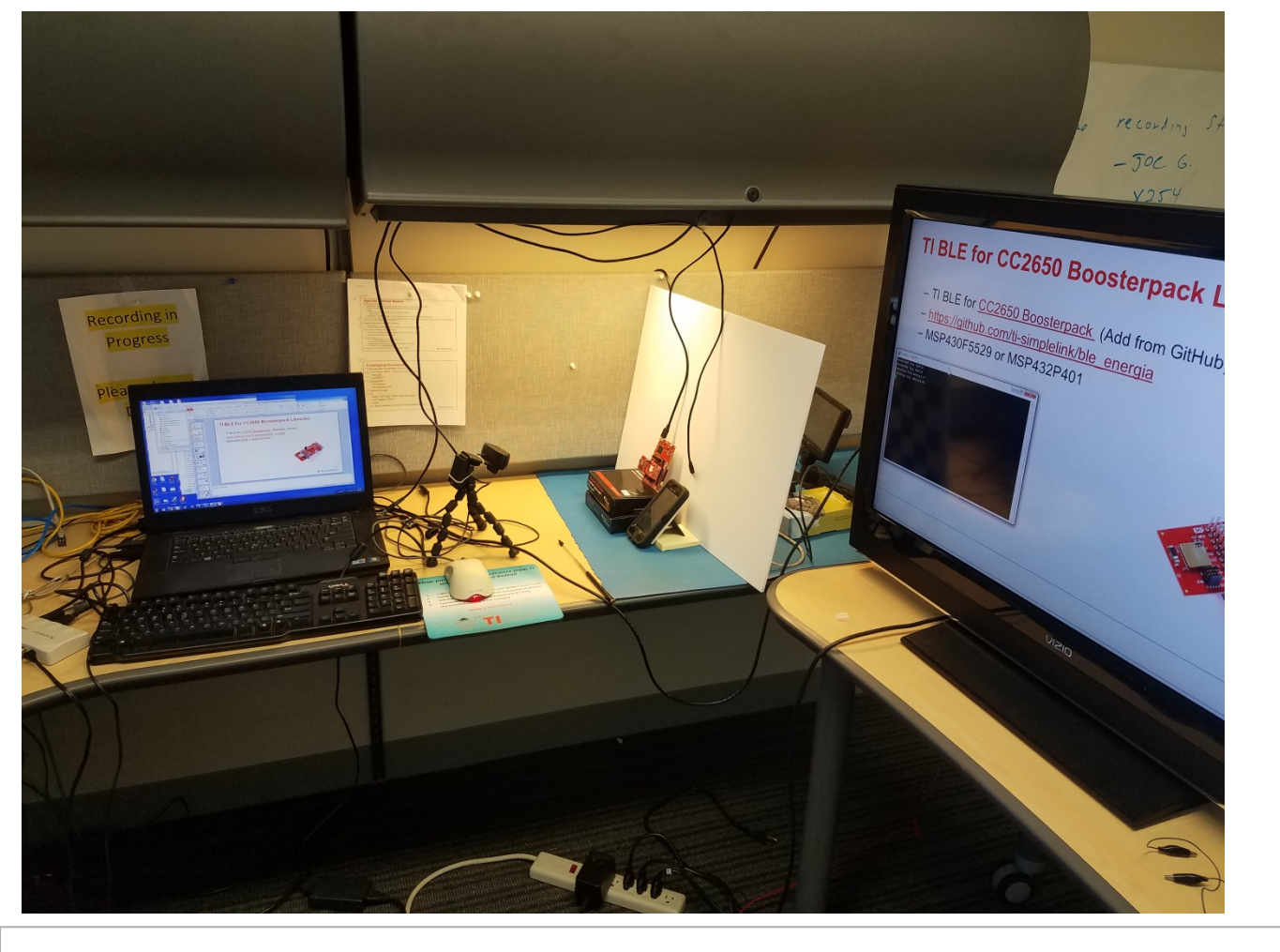

## Stage 2 Setup

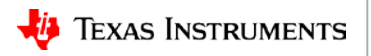

77

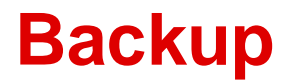

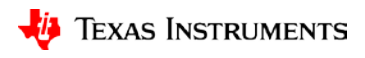